# JavaPairing

### Benutzers Handbuch (Korrekturfahne)

| 🛎 JavaPairing -> "             |                |                |         |           |            |         |          |             |          | - 🗆 ×    |
|--------------------------------|----------------|----------------|---------|-----------|------------|---------|----------|-------------|----------|----------|
|                                | unde           |                |         | - 🤇       | 2          |         | ?        | <u>GP</u>   | Ø        |          |
| Einschreibung Runden           | Spielergebnise | e              | Ausgabe | edaten    |            |         |          |             |          |          |
| Mannschaftname                 |                |                |         |           |            |         |          |             |          |          |
| Spieler aus DB einlesen DB 1 💌 | Spielername    | Verein         | Geburt  | Geschl    | Titel      | FIDE ID | FIDE Elo | NAT. ID     | NAT. Elo | к        |
| h                              |                |                |         |           |            |         |          |             |          |          |
|                                |                |                |         |           |            |         |          |             |          |          |
|                                |                |                |         |           |            |         |          |             |          |          |
|                                | Man            | nschaft hinzuf | ügen    | zu        | rücksetzen |         | Änderu   | ungen speid | :h       |          |
| Mannschaften und Spieler Elo   | Brett 1        | Brett 2        |         | Brett 3   | В          | rett 4  | Bre      | tt 5        | Brett 6  |          |
|                                |                |                |         |           |            |         |          |             |          | <u> </u> |
|                                |                |                |         |           |            |         |          |             |          |          |
|                                |                |                |         |           |            |         |          |             |          |          |
|                                |                |                |         |           |            |         |          |             |          |          |
|                                |                |                |         |           |            |         |          |             |          |          |
|                                | Auswahl beart  | peiten         |         | Auswahl k | öschen     |         | zurüc    | kgezogen/   | aktiv    |          |

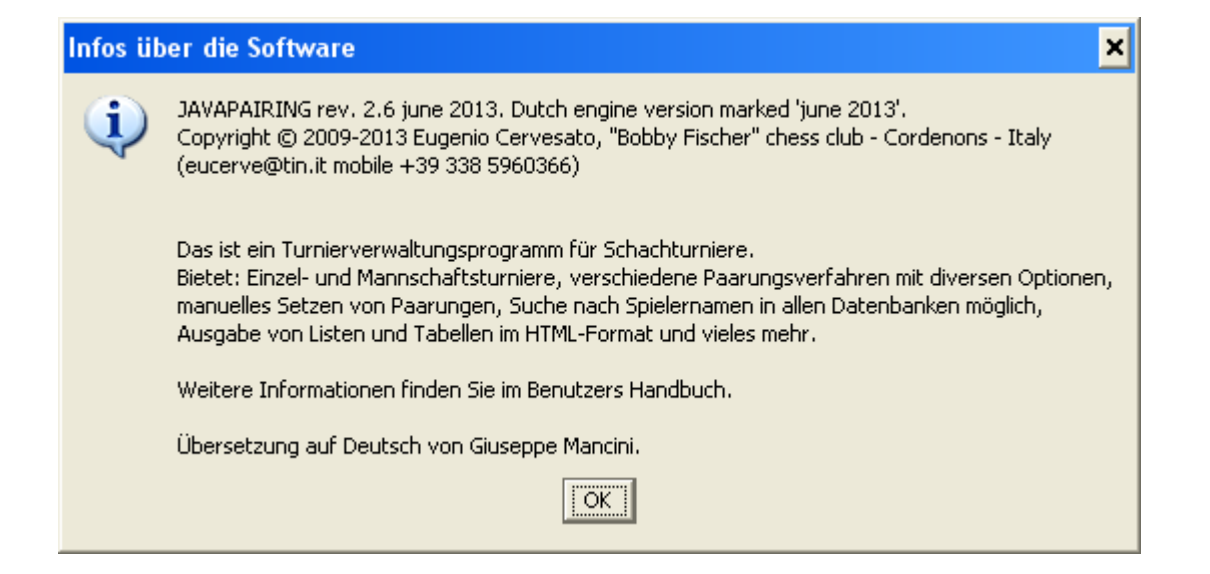

# Index

| 1Vorwort                                                            | 3  |
|---------------------------------------------------------------------|----|
| 2Eigenschaften des Programms                                        | 4  |
| 3Turnierdaten einstellen                                            | 5  |
| 4Spieler hinzufügen                                                 | 6  |
| 5Runde anlegen                                                      | 17 |
| 6Ergebniseingabe                                                    | 22 |
| 7Späteinsteiger und Nachzügler                                      | 24 |
| 8Ausgabedaten                                                       | 26 |
| 9Spielbericht für Schachbund                                        | 31 |
| 10Webseite bauen                                                    |    |
| 11Implementierung des Schweizer Systems (Elo-basiert)               |    |
| 12Implementierung des Schweizer Systems 'nach Dubov'                |    |
| 13Implementierung des Schweizer Systems 'Vereinfacht' (Elo-basiert) |    |
| 14Implementierung des Schweizer Systems 'Perfekter Farbwechsel'     |    |
| 15Implementierung des Amalfi Systems (auf Wertungszahlen-Basis)     |    |
| 16Implementierung des Rundensystems (Jeder gegen jeden)             |    |
| 17Manuelle Paarungsermittlung                                       |    |
| 18Tests der implementierten Spielsysteme                            |    |
| 19Kniffe und Tipps                                                  |    |
| 20Verschiedenes                                                     | 44 |
| 21Übersetzungen auf anderen Sprachen                                | 45 |
| 22Zusammenarbeit und Dank                                           | 48 |

# 1 Vorwort

JavaPairing ist ein Turnierverwaltungsprogramm für Einzel- und Mannschafts-Schachturniere. Das Programm erlaubt: Spieler Einschreibung, manuelle oder automatische Erstellung der Runde, Eingabung der Spielergebnisse, Ranglistenermittlung, Kreuztabellen, Spielbericht für Schachbund und Webseitebau.

Ich habe dieses Programm gebildet, weil mit kommerziellen Software-Produkten unzufrieden war. In der Tat haben diese Software vielen Begrenzungen, die scheinen mir zu übertrieben zu sein und Programmierungsfehler aufweisen, die nicht einfach entdeckend werden können, denn ihren Quellcode nicht offengelegt wird.

Ich wollte ein benutzerfreundliche Produkt bilden, das dem Schiedsrichter während des Turniers die Aufgabe erleichtern könnte und ihm die Möglichkeit gäbe, die Nachzügler auch aus der Spielerdatenbank einzugeben und die Stammspieler mit den Reservespielern bei gleichzeitiger Spielergebniseingabe auszuwechseln.

Ich wollte außerdem ein Programm, das die Verwaltung von Standard-, doppelrundiger und mit unbeschränktem Paaurungsverfahren Turnieren erlauben könnte und die Möglichkeit gäbe, das Spielsystem während der Fahrt umzuschalten.

Ich habe die Philosophie quelloffener Software vertreten. Quell offener Code ermöglicht es mehr Menschen, den Code zu sehen und ihn zu reparieren, so kann er sich schneller entwickeln und besser werden. Jedermann darf sich über das Verhalten des Programms klar werden und an seiner Entwicklung mitwirken.

Dank die Stärke und Universalität Java, die Distribution funktioniert unter verschiedenen Plattformen (Windows, Linux, Macintosh), wie sie ist. Die Software kann ohne Installation gestartet werden, allein benötigt sie JRE 1.6 oder höher.

Um das Programm auf Ihrem PC zu installieren, entzippen Sie die Datei 'JavaPairingXX.zip' auf Ihrer Festplatte in den angegebenen Pfad (beachten Sie die Verzeichnis-Struktur). Dann starten Sie die Datei 'JavaPairing.jar', die sich in dem Verzeichnis '[...]:\JavaPairing\dist' befindet (tatsächlich ist das die einzige ausführbare Datei, um das Programm zu starten: alle andere Dateien sind Dokumenten, Text-Format Dateien, Elo-Listen, Quellcode, u.s.w.).

Alle Menüs und Meldungen sind völlig auf Deutsch übergesetzt. Sie können JavaPairing auf einer genauen Sprache starten. Um dies zu tun, ändern Sie die Spracheinstellung Ihres Betriebsystems.

Spielerinformationen können von verschiedenen Text-Format Datenbanken importiert werden. Vordefinierte Schemas für die FIDE-Elo Liste und die italienischen Schachbund (FSI) Spieler-Datenbank erstellt wurden. Nachdem das Schema geladen ist und die DB geöffnet ist, können Sie die Spieler nach Namen suchen und sie mit "Ziehen und Fallenlassen" oder Doppelklick in die Teilnehmersliste hinzufügen.

Die folgende Spielsysteme wurden implementiert:

- Schweizer (Elo-basiert), dem Urteile der FIDE zu unterbreiten
- Schweizer 'nach Dubov', noch in Testphase seitens der FIDE
- Schweizer 'Vereinfacht', eine optimierte Variante des Systems Elo-basiert
- Schweizer 'Perfekter Farbwechsel', das ist eine absolute Neuerung, probieren Sie es mal aus!

- Amalfi (auf Wertungszahlen-Basis), System in Pilotphase seitens italienisches Schachverbands FSI und Weltschachbundes FIDE - Rundensystem (Jeder gegen jeden); bei solchem System, werden die Berger-Tabellen verwendet

- manuelle Paarungsermittlung (bei diesem Paarungsverfahren werden die Spieler/Mannschaften, die nicht gepaart werden müßen, Rot gefärbt und gibt es die Möglichkeit die Farbverteilung zu optimieren).

Ausgabedaten werden in HTML-Format gebildet und kann entweder direkt zum Drucken gesendet werden oder als Rein-Text kopiert werden. Sie können auch Spielbericht für Schachbund anfassen und die Webseite des Turniers bauen.

Die durch JavaPairing gebildeten Dateien sind auf allen Betriebsystemen tragbar, ohne sie überzutragen.

Ich hoffe, Sie JavaPairing zu Ihrer Zufriedenheit finden werden! Wenn Ihnen die Software gefällt, würde ich mich über eine Schenkung freuen. Die Schenkung wird die Tätigkeiten unseres Schachklubs "Bobby Fischer" finanzieren und stellt ein Reizmittel dar, um an die Entwicklung JavaPairing weiter zu arbeiten.

Zu Schenkern wird die maximale Verfügbarkeit der Programmaktualisierung und der technischen Hilfeleistung garantiert werden.

Um die Schenkung zu vollziehen, verwenden Sie bitte ausschließlich eine Banküberweisung an:

A.S.D. Circolo Scacchi Cordenons c/o B.N.L. Pordenone IBAN: IT86 N 01005 12500 00000000299 SWIFT: BNLIITRR

Für die freiwilligen Geldzuwendungen, die den Betrag von 1.500,00 Euro nicht überschreiten und zu Gunsten von Amateursportvereinen durchgeführt worden sind, zusteht eine Absetzung von 19%. Sie können von uns eine Empfangsbestätigung zu Ihrer Schenkung erhalten. Danke schön!

Kontakt: Eugenio Cervesato (E-mail: eucerve@tin.it mobile: +39 338 5960366)

### 2 Eigenschaften des Programms

- Verwaltet Einzel- und Mannschaftsturniere
- Verwaltet bis zu 500 Teilnehmern in Einzelturniere und bis zu 500 Mannschaften, jede von max. 10 Spielern, in max. 16 Spielrunden. Diese Mengen können bei einer neuen Kompilierung des Programms erhöht werden.
- Erleichtert das schnelle Erfassen der Teilnehmerdaten durch die Verwendung von Hintergrunddateien (FSI- oder FIDE-Spielerdatenlisten). Eigene Spielerdatenbank können ebenfalls einfach und schnell erstellt werden.
- Erlaubt Standard-, doppelrundige oder unbeschränkte Paarungsverfahren.
- Erlaubt die Auswahl des Ordnungskriteriums der Teilnehmer.
- Ermöglicht verschiedene Wertungen in der beliebigten Reihenfolge zu wählen.
- Wenn notwendig, einstellt automatische beschleunigte Paarungsverfahren in Schweizer-System Turnieren.
- Erlaubt sehr einfach und schnell das Paarungsverfahren-Typ umzuschalten und auf manuelle Ausführung zu wechseln, um jederzeit Korrekturen, auch von bereits gespielten Runden, vorzunehmen, die Paarungen zu integrieren/ändern, das Freilos zu vergeben oder die Farbe zu tauschen.

- Erlaubt nicht-standard Spielergebniseingabe und die Auswechslung der Stammspieler mit den Reservespielern bei gleichzeitiger Spielergebniseingabe (in Mannschaftsturnieren).
- Ermöglicht die Verwaltung der Nachmeldungen (Späteinsteiger und Nachzügler).
- Ermöglicht die Ausgabe von Spielerlisten, folgenden Runde, Kreuztabellen, Ranglisten, Sonderranglisten und Elo-Veränderungen im HTML-Format. Damit ist eine einfache Integration der Turnierdaten in ein HTML-Dokument zur schnellen Veröffentlichung im Internet möglich.
- Erklärt das Paarungsprozess in einer gemeinverständlichen Weise.
- Speichert alle Daten des ganzen Turniers in eine einzige Rein-Text Datei, die mit einem Betriebssystemeditor verarbeiten werden kann.
- Faßt das Spielbericht für den italienischen und deutschen Schachverband und den Weltschachbund an, um das Turnier zur Ratifizierung weiterleiten.
- Kann auch mehrfach gestartet werden, um eine schnelle Umschaltung zwischen verschiedenen Turniergruppen zu ermöglichen.
- Kann ein vorige gefaßte Spielbericht für den Weltschachbund lesen und alle Turnierdaten importieren.

### 3 Turnierdaten einstellen

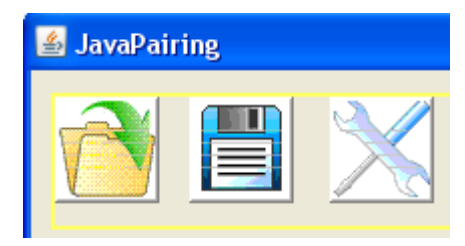

Klicken Sie auf die ersten drei Symbole um:

- a) ein voher gespeicherte Turnier zu öffnen
- b) das laufende Turnier zu speichern
- c) die Turnierdaten einzustellen/zu verändern

Das Turniereinstellungsfenster öffnet sich nach dem Klick auf das dritte Symbol.

- 1. Geben Sie Turniername, Ort, Verband, Datum und Schiedsrichter (Schiedsrich...) ein.
- 2. Wählen Sie das Spielsystem, das Paarungsverfahren-Typ und tragen Sie die zu spielenden Rundenanzahl ein. Bei doppelrundigen Turnieren, schlage ich vor, am Anfang das Standard-Paarungsverfahren auszuwählen und wenn alle Runden vorbei sind, das doppelrundig-Typ einzustellen, ohne die zu spielenden Rundenanzahl zu ändern.
- 3. Geben Sie die Anzahl der Bretter und die maximale Spieleranzahl pro Mannschaft ein, einschließlich die Reservespieler (bei einem Einzelturnier, fügen Sie "1" in beiden Feldern ein).
- 4. Wählen Sie das Ordnungskriterium der Mannschaften/Spieler aus (die Elo-zahl ist der Standard).
- 5. Wählen Sie die Feinwertungen in der beliebigten Reihenfolge aus (von links zu rechts und

von oben nach unter). Sie können maximal 6 Zweitwertungen gleichzeitig eingeben.

6. Speichern Sie alle Änderungen.

| 🛓 Turnierdaten ein              | ngeben                                                                                                    | ×      |
|---------------------------------|----------------------------------------------------------------------------------------------------|--------|
|                                 | TURNIERDATEN                                                                                                    |        |
| Turniername                     | Halbblitzmannschaftsturnier Hamburg                                                                                                    |        |
| Ort                             | Hamburg Verein DE                                                                                                    |        |
| Datum von                       | 01/06/2010 zu 01/06/2010                                                                                                    |        |
| Schiedsri                       | Franz Berger                                                                                                    |        |
| Spielsystem                     | Schweizer Elo-basiertPaarungStandardSchweizer nach DubovCdoppelrundigeSchweizer VereinfachtCunbeschränkteSchweizer Perfekter FarbwechselBeschleunigung wird angewendet:IAmalfi (auf Wertungszahlen-Basis)Beschleunigung wird angewendet:IRundenturnierRundenanzahl6 |        |
| Anzahl der Bretter              | 4 max. Spieleranzahl pro Mannschaft 6                                                                                                    |        |
| sortieren nach Rang             | und: 💽 Elo C durch Los C alphabetisch C wie eingegeben                                                                                                    |        |
| Tie-Break gekürzter<br>Sonnebor | r Buchholz 💽 direkte Begegnung                                                                                                    | -<br>- |
|                                 | Änderungen speichern Abbrechen                                                                                                    |        |
| ·                               |                                                                                                    |        |

# 4 Spieler hinzufügen

In der Einschreibungseite können Sie die Spielerdaten, auch wenn unvollständigen, hineinschreiben...

| Spielername | Verein | Geb | Gesc | Titel | FIDE | FIDE | NAT | NAT | к |
|-------------|--------|-----|------|-------|------|------|-----|-----|---|
|             |        |     |      |       |      |      |     |     |   |
|             |        |     |      |       |      |      |     |     |   |
|             |        |     |      |       |      |      |     |     |   |
|             |        |     |      |       |      |      |     |     |   |
|             |        |     |      |       |      |      |     |     |   |
|             |        |     |      |       |      |      |     |     |   |
|             |        |     |      |       |      |      |     |     |   |
|             |        |     |      |       |      |      |     |     |   |
|             |        |     |      |       |      |      |     |     |   |
|             |        |     |      |       |      |      |     |     |   |
|             |        |     |      |       |      |      |     |     |   |

... aber klar, es ist bequemter die Spielerinformationen aus der FSI- oder FIDE-Datenbank einzugeben. Hierzu verwendet mann die folgenden Symbole:

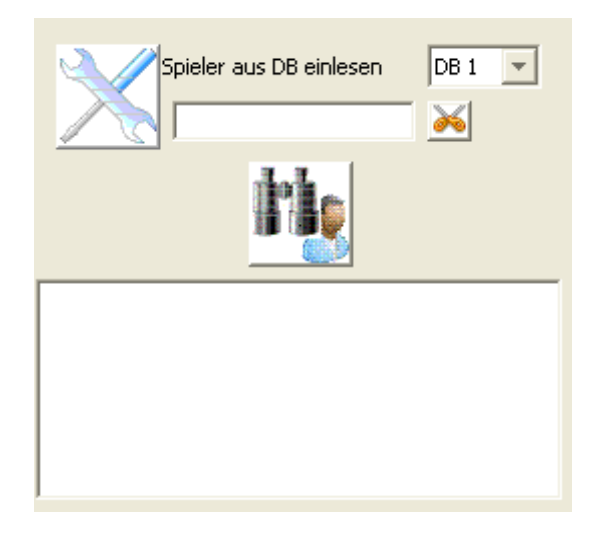

Klicken Sie auf das erste Symbol, um das Fenster des Schemas zu öffnen:

| 🕌 Schema | verarbeit               | en                                    |                       |                         |                     |             |            |               |              |   |  |
|----------|-------------------------|---------------------------------------|-----------------------|-------------------------|---------------------|-------------|------------|---------------|--------------|---|--|
|          | Sc                      | hema laden                            |                       | oder                    |                     |             | Spielerda  | atenbank öff  | nen          |   |  |
|          |                         |                                       |                       |                         |                     |             |            |               |              |   |  |
|          |                         |                                       |                       |                         |                     |             |            |               |              |   |  |
|          |                         |                                       |                       |                         |                     |             |            |               |              |   |  |
|          |                         |                                       |                       |                         |                     |             |            |               |              |   |  |
|          |                         |                                       |                       |                         |                     |             |            |               |              |   |  |
|          |                         |                                       |                       |                         |                     |             |            |               |              |   |  |
|          |                         |                                       |                       |                         |                     |             |            |               |              |   |  |
|          |                         |                                       |                       |                         |                     |             |            |               |              |   |  |
|          |                         |                                       |                       |                         |                     |             |            |               |              |   |  |
|          | Datan in                | - Scalten mit festa                   | ologter Breit         | o oder                  | Spaltaptr           | espaichen   |            | 7             |              |   |  |
|          |                         | • • • • • • • • • • • • • • • • • • • | elegter breit         | e oder                  | . Spatterior        | ennzeichen: |            |               |              |   |  |
| L        | eden sie e<br>Vlickon S | in vorgeteruu<br>So bier um die       | jtës scrie<br>Wirksom | ma, darin<br>koit des l | ) Offneri<br>Schoma | Sie eine pa | uliaron "  | pielerdat     | enbank.      |   |  |
|          | Kilcken                 |                                       | Wirksam               | Ken ues                 | Strema              | s zu kona o | Jilleren . |               | .nema prorei |   |  |
| Name     |                         | Verein                                | Geburt                | Geschl                  | Titel               | FIDE ID     | FIDE Elo   | NAT. ID       | NAT. Elo     | К |  |
|          |                         |                                       |                       |                         |                     |             |            |               |              |   |  |
|          |                         |                                       |                       |                         |                     |             |            |               |              |   |  |
|          |                         |                                       |                       |                         |                     |             |            |               |              |   |  |
|          |                         |                                       |                       |                         |                     |             |            |               | -            | 1 |  |
|          |                         | Schema sp                             | eichern               |                         | oder                |             | L i        | =enster schli | eßen         | J |  |

An diesem Punkt können Sie ein voher gespeichert Schema laden und eine Spielerdatenbank öffnen.

| 🕌 Open                                                                  |                                                                                                    | < |
|-------------------------------------------------------------------------|----------------------------------------------------------------------------------------------------|---|
| Look jn:                                                                | 🗀 DATABASES 🦻 🤔 🖽 📰                                                                                                    |   |
| Documenti<br>recenti<br>Desktop<br>Documenti<br>Risorse del<br>computer | <ul> <li>Deutsche Schachbund-csv.scm</li> <li>FIDE.scm</li> <li>FSI-csv.scm</li> <li>FSI-testo.scm</li> <li>FSI-text.scm</li> </ul> |   |
|                                                                         | File name:         Deutsche Schachbund-csv.scm         Open                                                                         |   |
| Risorse di rete                                                         | Files of type:     JavaPairing-Format Schema (.scm)     Cancel                                                                      |   |

Wenn Sie die erste Aktion wählen (ein voher gespeichert Schema laden), suchen Sie ein Schema aus und dann öffnen Sie eine passende (kohärente) Spielerdatenbank. Wählen Sie das FIDE-Schema nur bei FIDE-Wettkämpfe aus!

Sollten Sie eine CSV-Format Hintergrunddatei auswählen, dann erinnere Sie sich den Datei-Typ zu wechseln, wie nachfolgend abgebildet:

| 🕌 Open                          |                                                                      |                                                                      |         |
|---------------------------------|----------------------------------------------------------------------|----------------------------------------------------------------------|---------|
| Look <u>i</u> n:                | E 🛅 DATABASE                                                         | s 💌                                                                  | 🤌 📂 📖 📰 |
| Documenti<br>recenti<br>Desktop | <ul> <li>Deutsche S</li> <li>vegadb090</li> <li>vegadbrap</li> </ul> | chachbund.csv<br>9.csv<br>d0909.csv                                  |         |
| <b>&gt;</b>                     | File <u>n</u> ame:                                                   | Deutsche Schachbund.csv                                              | Open    |
| Documenti                       | Files of <u>type</u> :                                               | Datei mit zeichenseparierten Daten (.csv)                            | Cancel  |
|                                 |                                                                      | Datei mit zeichenseparierten Daten (.csv)<br>reine Text-Datei (.txt) |         |

| 🕌 Schema                                                                                                    | verarbeiten                                                                                                    |                                                                                                    |                                                                                                    |                                                                                                    |                                                                                                    |                                                                                                    |                                                                                                    |              |             |      | × |
|----------------------------------------------------------------------------------------------------|----------------------------------------------------------------------------------------------------|----------------------------------------------------------------------------------------------------|----------------------------------------------------------------------------------------------------|----------------------------------------------------------------------------------------------------|----------------------------------------------------------------------------------------------------|----------------------------------------------------------------------------------------------------|----------------------------------------------------------------------------------------------------|--------------|-------------|------|---|
|                                                                                                    | Schema                                                                                                    | a laden                                                                                                    |                                                                                                    | oder                                                                                                    |                                                                                                    |                                                                                                    | Spielerda                                                                                                    | atenbank öfi | inen        |      |   |
| 40023;305;<br>40023;1153<br>40023;747;<br>40023;874;<br>40023;674;<br>40023;434;<br>40023;1104<br>40023;1095<br>40023;544;<br>40013;422; | ;Wojtaszek,P<br>;P;Gustafsso<br>;Kempinski,P<br>;Hansen,Sune<br>;Ftacnik,Lub<br>;Wahls,Matth<br>;;Adly,Ahmed<br>;;Baramidze,<br>;Baramidze,<br>;Müller,Kars<br>P;Müller,Kar | adoslaw;N<br>n,Jan;N;N<br>obert;N;N<br>mer;N;A;<br>ias;N;D;J<br>;N;-;1987<br>David;N;J<br>ten;N;D;J<br>sten;N;D; | <pre>[; E; 1987;<br/>; 1979;20<br/>; 1977;20<br/>1957;201<br/>968;2006<br/>; 201002;<br/>; 1988;20<br/>970;2010<br/>1970;201</pre> | 201014;2<br>1019;263<br>1016;260<br>016;2539<br>13;2527;<br>2524;28;<br>1015;252<br>14;2510;<br>014;2510 | 673;36;20<br>6;113;260<br>9;58;260<br>7;34;2550<br>;69;2543<br>109;2543<br>2611;GM;<br>2611;GM;<br>107;2523<br>107;2523<br>;107;2523 | 560; GN; 11.<br>46; GN; 4623<br>4; GN; 11055<br>5; GN; 14000<br>; GN; 149000<br>; GN; 46000<br>10601619; 1<br>28; GN; 46003<br>; GN; 46003<br>3; GN; 46003 | 18358; POL<br>5498; GER<br>663; POL<br>266; DEN<br>017; SVK<br>70; GER<br>EGY<br>7719; GER<br>47; GER<br>347; GER |              |             |      |   |
|                                                                                                    | Daten in Spa                                                                                                    | lten mit festo                                                                                                   | jelegter Breil                                                                                                    | te oder                                                                                                  | Spaltentre                                                                                                    | nnzeichen:                                                                                                    | ;                                                                                                    |              | G           |      |   |
| Die                                                                                                    | e Positionnur<br>Klicken Sie h                                                                                                    | nmer jede<br>ier um die                                                                                          | r Angabe<br>Wirksan                                                                                                    | e in die 1.<br>nkeit des                                                                                 | Zeile der<br>Schemas                                                                                                    | Tabelle e<br>zu kontro                                                                                                    | intragen.<br>ollieren                                                                                             | > 5          | chema prüfe | n    |   |
| Name                                                                                                    |                                                                                                    | Verein                                                                                                    | Geburt                                                                                                    | Geschl                                                                                                   | Titel                                                                                                    | FIDE ID                                                                                                    | FIDE Elo                                                                                                    | NAT. ID      | NAT. Elo    | К    |   |
| 4                                                                                                    |                                                                                                    | 14                                                                                                    | 7                                                                                                    | 5                                                                                                    | 12                                                                                                    | 13                                                                                                    | 11                                                                                                    | null         | null        | null |   |
|                                                                                                    |                                                                                                    |                                                                                                    |                                                                                                    |                                                                                                    |                                                                                                    |                                                                                                    |                                                                                                    |              |             |      |   |
|                                                                                                    |                                                                                                    |                                                                                                    |                                                                                                    |                                                                                                    |                                                                                                    |                                                                                                    |                                                                                                    |              |             |      |   |
|                                                                                                    |                                                                                                    | Schema s                                                                                                    | beichern                                                                                                    |                                                                                                    | oder                                                                                                    |                                                                                                    |                                                                                                    | Fenster schl | eßen        | ]    |   |

Nach dem Klicken auf der Schaltfläche "Spielerdatenbank öffnen", werden die ersten zehn Zeilen der Hintergrunddatei in dem oberen Teil des Fensters hochladen. Das Spaltentrennzeichen und der Schnurbegrenzer werden auch automatisch anerkannt und in die erste Zeile der unteren Tabelle werden die Positionnummern jeder Angabe veranschaulicht.

Klicken Sie die Schaltfläche "Schema prüfen" an, um die Wirksamkeit des Schemas zu kontrollieren. Würden das Schema und eine kohärente Spielerdatenbank korrekt geladen, so würden auch die Angaben in der Tabelle richtig angezeigt.

| 🕌 Schema ve                                                                                                    | rarbeit                                                                                                    | en                                                                                                    |                                                                                                    |                                                                                                    |                                                                                                    |                                                                                                    |                                                                                                    |              |                  |      | ×        |
|----------------------------------------------------------------------------------------------------|----------------------------------------------------------------------------------------------------|----------------------------------------------------------------------------------------------------|----------------------------------------------------------------------------------------------------|----------------------------------------------------------------------------------------------------|----------------------------------------------------------------------------------------------------|----------------------------------------------------------------------------------------------------|----------------------------------------------------------------------------------------------------|--------------|------------------|------|----------|
| C                                                                                                    | Sc                                                                                                    | hema laden                                                                                                    |                                                                                                    | oder                                                                                                    |                                                                                                    |                                                                                                    | Spielerd                                                                                                    | atenbank öfi | fnen             |      |          |
| 40023;305;;W<br>40023;1153;P<br>40023;747;;K<br>40023;674;;H<br>40023;674;;F<br>40023;434;;W<br>40023;1104;;<br>40023;1095;;<br>40023;544;;M<br>40013;422;P; | Gojtasze<br>;Gustaf<br>empinsk<br>ansen,S<br>tacnik,Ms<br>tacnik,Ms<br>tacnik,Ms<br>tacnik,Ms<br>tacnik,Ms<br>tansk<br>taller,F<br>Müller, | k, Radoslaw;<br>sson, Jan; M;<br>i, Robert; M;<br>une Berg; M;<br>Lubomir; M; A<br>atthias; N; D;<br>med; M;-; 198<br>Nze, David; M;<br>Karsten; M; D;<br>Karsten; M; D | M;E;1987;<br>);1979;20<br>A;1977;20<br>1957;201<br>1958;2006<br>7;201002;<br>A;1988;20<br>1970;2010<br>;1970;2010 | 201014;21<br>1019;263<br>1016;259<br>016;2539<br>13;2527;<br>2524;28;<br>1015;2521<br>14;2510;<br>014;2510 | 673;36;<br>6;113;2<br>9;58;26<br>7;34;25<br>;69;254<br>109;254<br>2611;GM<br>0;117;2<br>107;252<br>;107;25 | 2660;GM;11<br>646;GM;462<br>04;GM;1105<br>56;GM;1400<br>6;GM;14900<br>3;GM;46000<br>;10601619;<br>528;GM;4600<br>3;GM;46003<br>23;GM;4600 | 18358; POL<br>5498; GER<br>663; POL<br>266; DEN<br>017; SVK<br>70; GER<br>EGY<br>7719; GER<br>47; GER<br>347; GER |              |                  |      |          |
| Die I<br>K                                                                                                    | ] Daten ir<br>Positior<br>licken S                                                                                                    | n Spalten mit fest<br>Inummer jede<br>ie hier um die                                                                                                    | gelegter Breil<br>er Angabe<br>e Wirksan                                                                          | te oder<br>e in die 1.<br>nkeit des                                                                        | Spaltent<br>Zeile de<br>Schema                                                                             | rennzeichen:<br>er Tabelle e<br>os zu kontre                                                                                              | ;<br>intragen.<br>ollieren                                                                                        | > 5          | C<br>chema prüfe | n    |          |
| Name                                                                                                    |                                                                                                    | Verein                                                                                                    | Geburt                                                                                                    | Geschi                                                                                                    | Titel                                                                                                    |                                                                                                    | EIDE Elo                                                                                                    | NAT ID       | NAT Elo          | L K  |          |
| 4                                                                                                    |                                                                                                    | 14                                                                                                    | 7                                                                                                    | le le                                                                                                    | 12                                                                                                    | 13                                                                                                    | 11                                                                                                    | bull         | - NATI LIO       | bull |          |
| T<br>Woitaszek Dados                                                                                                    | law                                                                                                    | POI                                                                                                    | 1987                                                                                                    | M                                                                                                    | GM IZ                                                                                                    | 1118358                                                                                                    | 2660                                                                                                    |              |                  |      |          |
| Gustafsson, Jan                                                                                                    | idiri                                                                                                    | GER                                                                                                    | 1979                                                                                                    | M                                                                                                    | GM                                                                                                    | 4625498                                                                                                    | 2646                                                                                                    |              |                  |      |          |
| Kempinski.Robert                                                                                                    |                                                                                                    | POL                                                                                                    | 1977                                                                                                    | M                                                                                                    | GM                                                                                                    | 1105663                                                                                                    | 2604                                                                                                    |              |                  |      |          |
| Hansen.Sune Ber                                                                                                    | a                                                                                                    | DEN                                                                                                    | 1971                                                                                                    | M                                                                                                    | GM                                                                                                    | 1400266                                                                                                    | 2556                                                                                                    |              |                  |      |          |
| Ftacnik,Lubomir                                                                                                    | -                                                                                                    | SVK                                                                                                    | 1957                                                                                                    | M                                                                                                    | GM                                                                                                    | 14900017                                                                                                    | 2546                                                                                                    |              |                  |      |          |
| Wabls Matthias                                                                                                    |                                                                                                    | GER                                                                                                    | 1968                                                                                                    | м                                                                                                    | GM                                                                                                    | 4600070                                                                                                    | 2543                                                                                                    |              |                  |      | <b>~</b> |
|                                                                                                    |                                                                                                    | Schema s                                                                                                    | peichern                                                                                                    |                                                                                                    | oder                                                                                                    |                                                                                                    |                                                                                                    | Fenster schl | ießen            |      |          |

An diesem Punkt können Sie das Fenster schließen und zum Sucheverfahren zurückzugehen.

Oder

| 🛓 Open                                       |                                                                                                    |                                              |   |   |               |
|----------------------------------------------|----------------------------------------------------------------------------------------------------|----------------------------------------------|---|---|---------------|
| Look <u>i</u> n:                             | 🛅 DATABASE                                                                                                    | 25                                           | ~ | ø | 📂 📖 📰         |
| Documenti<br>recenti<br>Documenti<br>recenti | <ul> <li>Deutsche S</li> <li>FIDE.scm</li> <li>FSI-csv.scr</li> <li>FSI-testo.s</li> <li>FSI-text.sc</li> </ul> | ichachbund-csv.scm<br>m<br>:cm<br>:m         |   |   |               |
| Documenti                                    | File <u>n</u> ame:<br>Files of <u>t</u> ype:                                                                    | FIDE.scm<br>JavaPairing-Format Schema (.scm) |   |   | Open ✓ Cancel |

| 🛓 Schema   | verarbeiten                         |                            |                                       |                     |                         |                      |                    |           |          |             |             |      |   |
|------------|-------------------------------------|----------------------------|---------------------------------------|---------------------|-------------------------|----------------------|--------------------|-----------|----------|-------------|-------------|------|---|
|            | Schema                              | laden                      |                                       | oder                |                         |                      |                    | Spi       | ielerdat | enbank öf   | fnen        |      |   |
|            | L 2                                 | 3                          |                                       | 4                   | 5                       |                      | 6                  |           | 7        | 8           |             |      |   |
| 1234567890 |                                     | 345678901                  | 23456789                              | -<br>01234567:      | 89012                   | 345678               | 90123              | 456789    | 01234    | 567890      |             |      |   |
| ID number  | Name                                |                            |                                       | Tit                 | lFed                    | Jan09                | Game               | sBorn     | Flag     |             |             |      |   |
| 5045886    | A K, Kalshyar                       | 1                          |                                       |                     | IND                     | 1979                 | 0                  |           | i        |             |             |      |   |
| 8605360    | A La, Teng Hu                       | a                          |                                       |                     | CHN                     | 1915                 | 0                  | 1993      | wi       |             |             |      |   |
| 5031605    | A, Akshaya                          |                            |                                       |                     | IND                     | 1857                 | 21                 | 1994      | w        |             |             |      |   |
| 10201971   | A.f.m., Mahfu                       | uzul Haqu                  | le                                    |                     | BAN                     | 1762                 | 2                  |           |          |             |             |      |   |
| 24663832   | Aab, Manfred                        |                            |                                       |                     | GER                     | 1846                 | 0                  | 1963      | i        |             |             |      |   |
| 1701991    | Aaberg, Antor                       | 1                          |                                       |                     | SWE                     | 2391                 | 8                  | 1972      |          |             |             |      |   |
| 1407589    | Aabling-Thoms                       | sen, Jako                  | ъ                                     |                     | DEN                     | 2288                 | 7                  | 1985      |          |             |             |      |   |
| 5063485    | Aadityan, N.                        |                            |                                       |                     | IND                     | 1826                 | 12                 | 1996      |          |             |             |      |   |
| 1427024    | Aagaard, Gert                       | ;                          |                                       |                     | DEN                     | 2083                 | 0                  | 1966      |          |             |             |      |   |
| D          | ✓ Daten in Spalt<br>ie Start- und E | en mit festo<br>Indpositio | elegter Breit<br>Dnen jede<br>Wirksom | e oder<br>er Angabe | Spalt<br>e in d<br>Sche | entrennz<br>ie 1. Ze | eichen:<br>eile de | r Tabe    | lle ein  | tragen.     |             |      |   |
|            | KIICKEIT DIE TII                    |                            | , ttii kodii                          | iken des            | ocne                    | 111113 20            | KOIIC              | i onici c |          |             | chema prare |      |   |
| Name       |                                     | Verein                     | Geburt                                | Geschl              | Titel                   | F                    | IDE ID             | FIDE      | Elo      | NAT. ID     | NAT. Elo    | к    |   |
| 11-44      |                                     | 49-51                      | 65-68                                 |                     | 45-48                   | 1-                   | 8                  | 54-57     | In       | ull         | null        | null | ~ |
|            |                                     |                            |                                       |                     |                         |                      |                    |           |          |             |             |      |   |
|            |                                     |                            |                                       |                     |                         |                      |                    |           |          |             |             |      |   |
|            |                                     |                            |                                       |                     |                         |                      |                    |           |          |             |             |      |   |
|            |                                     |                            |                                       |                     |                         |                      |                    |           |          |             |             |      |   |
|            |                                     |                            |                                       |                     |                         |                      |                    |           |          |             |             |      |   |
|            |                                     | Schema s                   | peichern                              |                     | oder                    | 1                    |                    |           | Fe       | enster schl | ließen      | ]    |   |

Im oberen Teile des Fensters werden ein Lineal und die ersten zehn Zeilen der Hintergrunddatei visualisiert. Die festgelegte Breite der Angaben wird auch automatisch anerkannt und in die erste Zeile des unteren Rasters werden die Start- und Endpositionen jeder Angabe angezeigt.

Klicken Sie "Schema prüfen" an, um die Wirksamkeit des Schemas zu kontrollieren. Wenn das

Schema und eine passende Spielerdatenbank korrekt geladen würden, dann würden auch die Angaben in das Raster richtig angezeigt.

| 🕌 Schema verarbei                | ten                                                    |                                          |                                 |                           |                                |                                |                     |                      |             |      | X |
|----------------------------------|--------------------------------------------------------|------------------------------------------|---------------------------------|---------------------------|--------------------------------|--------------------------------|---------------------|----------------------|-------------|------|---|
|                                  | ichema laden                                           |                                          | oder                            |                           |                                |                                | Spie                | elerdatenbank öf     | fnen        |      |   |
| 1                                | 2 3                                                    |                                          | 4                               | 5                         |                                | 6                              |                     | , 8                  |             |      |   |
| - 123456789012345678             | 3901234567890                                          | 123456789                                | -<br>01234567:                  | 89012                     | 345678                         | 890123                         | 4567890             | 11234567890          |             |      |   |
| ID number Name                   |                                                        |                                          | Tit.                            | lFed                      | Jan09                          | ) Game:                        | sBorn               | Flag                 |             |      |   |
| 5045886 A.K. Kal                 | lshvan                                                 |                                          |                                 | IND                       | 1979                           | 0                              |                     | i .                  |             |      |   |
| 8605360 A La. Te                 | eng Hua                                                |                                          |                                 | CHN                       | 1915                           | 0                              | 1993                | -<br>wi              |             |      |   |
| 5031605 A. Aksha                 | ava                                                    |                                          |                                 | IND                       | 1857                           | 21                             | 1994                | <br>w                |             |      |   |
| 10201971 A.f.m.,                 | Mahfuzul Hac                                           | ue                                       |                                 | BAN                       | 1762                           | 2                              |                     |                      |             |      |   |
| ,<br>24663832 Aab, Mar           | nfred                                                  |                                          |                                 | GER                       | 1846                           | 0                              | 1963                | i                    |             |      |   |
| 1701991 Aaberg,                  | Anton                                                  |                                          |                                 | SWE                       | 2391                           | 8                              | 1972                |                      |             |      |   |
| 1407589 Aabling-                 | -Thomsen, Jak                                          | ob                                       |                                 | DEN                       | 2288                           | 7                              | 1985                |                      |             |      |   |
| -<br>5063485 Aadityar            | 1, N.                                                  |                                          |                                 | IND                       | 1826                           | 12                             | 1996                |                      |             |      |   |
| 1427024 Aagaard,                 | , Gert                                                 |                                          |                                 | DEN                       | 2083                           | 0                              | 1966                |                      |             |      |   |
| ⊽ Daten<br>Die Start-<br>Klicken | in Spalten mit fest<br>und Endpositi<br>Sie hier um di | gelegter Breit<br>onen jede<br>e Wirksam | e oder<br>r Angabe<br>ikeit des | Spalb<br>e in di<br>Schei | entrenn:<br>ie 1. Zo<br>mas zu | zeichen:<br>eile de<br>1 konti | r Tabel<br>rolliere | le eintragen<br>n> s | chema prüfe | en l |   |
| Name                             | Verein                                                 | Geburt                                   | Geschl                          | Titel                     |                                |                                | EIDE                | Elo NAT. ID          | NAT, Elo    | ĸ    |   |
| 11-44                            | 49-51                                                  | 65-68                                    |                                 | 45-48                     | 1.                             | -8                             | 54-57               | Dull                 | null        | null |   |
| Name                             | Fed                                                    | Born                                     |                                 | TiH                       |                                | ) numbe                        | 1an0                |                      |             |      |   |
| A K. Kalshvan                    | IND                                                    | - Son                                    |                                 |                           | 5                              | 745886                         | 1979                |                      |             |      |   |
| A La. Teng Hua                   | CHN                                                    | 1993                                     |                                 |                           | 8                              | 605360                         | 1915                |                      |             |      |   |
| A, Akshaya                       | IND                                                    | 1994                                     |                                 |                           | 5                              | 031605                         | 1857                |                      |             |      |   |
| A.f.m., Mahfuzul Haque           | BAN                                                    |                                          |                                 | -                         | 10                             | 0201971                        | 1762                |                      |             |      |   |
| Aab Manfred                      | GER                                                    | 1963                                     |                                 |                           | 2                              | 4663832                        | 1846                |                      |             |      | × |
|                                  | Schema s                                               | peichern                                 |                                 | oder                      |                                |                                |                     | Fenster sch          | ießen       |      |   |

An diesem Punkt können Sie das Fenster schließen und zum Sucheverfahren zurückzugehen.

Sollten Sie die zweite Aktion wählen (eine Spielerdatenbank öffnen), da Sie schon eine eigene Spielerdatenbank haben und schlichtweg ein neue Schema erstellen wollen, dann müßen Sie die Parameter in der ersten Zeile des Rasters modifizieren und auf der Schaltfläche "Schema prüfen" klicken, bis alle Angaben in die Spalten der Tabelle perfekt angeordnet werden.

#### Vermerk: das Einfügen und das Prüfung der Wirksamkeit des Schema muß nur einmal ausgeführt werden, hiernach bleibt es güldig bis zum Beenden des Programms.

Wenn die SpielerDB geladen wird, kann man mit dem Einfügen der Spieler- oder Mannschaftennamen fortfahren. Um einen Spieler zu suchen, tragen Sie zumindest 4 Zeichen seines Namens im Suchefeld ein und klicken Sie dann auf dem Feldstecher. Sollte der Spieler richtig identifiziert werden, dann können Sie ihn mit "Ziehen und Fallenlassen" oder Doppelklick in das rechte Raster hinzufügen.

| Mannschaftname                            | Hamburger :        | 5chachver | band |      |       |
|-------------------------------------------|--------------------|-----------|------|------|-------|
| Spieler von DB herauslesen                | Spielername        | Verein    | Geb  | Gesc | Titel |
| Herm                                      | Wojtaszek,Radoslaw | POL       | 1987 | M    | GM    |
|                                           | Gustafsson, Jan    | GER       | 1979 | M    | GM    |
| 97 W                                      | Hermann, Matthias  | GER       | 1958 | М    |       |
|                                           |                    |           |      |      |       |
|                                           |                    |           |      |      |       |
| 40032;277;;Hermesmann,Hans;M;D;1956;201 🔨 |                    |           |      |      |       |
| 40037;277;;Hermann,Matthias;M;D;1958;201  |                    |           |      |      |       |

Beim Klicken mit der rechten Maustaste in der entsprechenden Zeile, kann man jeden Spieler löschen, aufwärts verschieben oder zurückgezogen/aktiv umschalten.

Klicken Sie auf der Schaltfläche "Mannschaft hinzufügen" ("Spieler hinzufügen", bei Einzelturnieren), um eine komplette Mannschaft in die untere Teilnehmerliste einzufügen.

Während des ganzen Turniers fungiert das untere Raster als Archiv.

| Langenhorner SF 1928    | 2193 | Wolter, Michael; GE Gasik, Anna; POL Tatenhorst, V                |
|-------------------------|------|-------------------------------------------------------------------|
| SV Großhansdorf         | 2284 | Kluenger, Marc; GE Meier, David-Ge Jacoby, Gisbe Ftacnik, Lubomir |
| TV Fischbek Suederelbe  | 2564 | Wahls,Matthias;G Adly,Ahmed;EG Baramidze,Da Ghaem Magham          |
| SC Diogenes eV          | 2488 | Müller,Karsten;GE Müller,Karsten; Socko,Monika Reeh,Oliver;GE     |
| Hamburger Schachverband | 2470 | Wojtaszek, Radosl Gustafsson, Jan Hermann, Mat Hermesmann, H      |

Also in diesem Raster haben wir in Reihenfolge: die Mannschaftsname, die Elo-Zahl (bei Mannschaftsturnieren wird hier den Elo-Durchschnitt der ersten 4 Spieler ausgerechnet) und die Bretter.

Möchten Sie einige Angaben verändern, dann wählen Sie die gewünschte Zeile aus und klicken Sie "Auswahl bearbeiten" an (als Ersatz können Sie mit der rechten Maustaste auf der gewünschten Zeile klicken). Die Spielerdaten werden in das obere Raster aufgewiesen. Wenn fertig mit den Änderungen, führen Sie einen Klick auf "Änderungen speichern" aus.

In dieser unteren Tabelle, beim Klicken auf der Spalteüberschrift oder unter Zuhilfenahme von der rechten Maustaste, ist es möglich die Mannschaften/Spieler aufwärts oder abwärts zu verschieben. Keine ansteigende/absteigende Sortierung ist möglich nachdem die erste Runde erstellt wurde. Beachten Sie bitte, daß jedenfalls in der ersten Runde werden die Spieler/Mannschaften nach dem in dem Turnierdaten Fenster definierten Ordnungskriterium geordnet. Um die Spieler, die die gleiche Elo-Zahl haben, nach FIDE-Titeln richtig anzuordnen, kann die Liste der Teilnehmer nach ihrer Elo-Zahl absteigend sortiert werden und dann unter Zuhilfenahme von der rechten Maustaste können Sie einen Klick auf "Zeile aufwärts verschieben" ausführen.

Unter dem erwähnten Raster haben wir drei Schaltflächen: "Auswahl bearbeiten", "Auswahl löschen" und "zurückgezogen/aktiv". Um Sicherheitsgründe wird die Schaltfläche "Auswahl löschen" nach der Erstellung erster Runde deaktiviert.

Es gibt kein ausdrücklicher Anmeldeschlussverfahren und es ist immer möglich, auf diese Seite zurückzukommen und weitere Spieler/Mannschaften hinzuzufügen oder die Spieler als zurückgezogen zu zeigen (sie mit eine "W" markieren werden).

Die Späteinsteiger sind Spieler, die sich ordnungsgemäß in dem Turnier eingeschrieben wurden und

den Schiedsrichtern ihre Verspätung meldeten, dass sie in der zweiten Runde eingetreten würden. Man muss diese Spieler regelmäßig in der Teilnehmerliste einfügen und provisorisch als "zurückgezogen" markieren, um die erste Runde auszusetzen. Vor der zweiten Runde werden ihnen vor neuem aktiviert und mußen manuell verwaltet werden, um ihnen ein Spielergebnis anders als 0F zu vergeben.

# 5 Runde anlegen

Öffnen Sie die Rundenseite, die anfänglich leer ist.

| 🛎 JavaPairing -> 'Halbblitzmannschaftsturnier | Hamburg'     |           |                                                                        |   |
|-----------------------------------------------|--------------|-----------|------------------------------------------------------------------------|---|
| laufende Rur                                  | nde          | <b>\$</b> | ? 📖                                                                    |   |
| Einschreibung Runden Spielergebnisse          | Ausgabedaten |           |                                                                        |   |
|                                               |              |           | ✓ optimiere Farbzuteilung Paar hinzufügen letztes Paar löschen fertig! |   |
| Mannschaft A                                  | Mannschaft B |           |                                                                        |   |
|                                               |              |           | Iaufende Runde 0                                                       | ] |
|                                               |              |           |                                                                        |   |

Sollten Sie Erläuterungen auf dem Paarungsprozess wunschen, dann haken Sie das Kontrollkästchen "erkläre" an, bevor daß auf der Schaltfläche "nächste Runde erstellen" klickent.

In der ersten Runde wird die Farbpräferenz des höherrangigen Spielers vergeben:

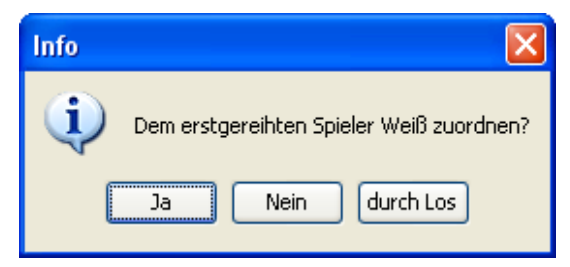

|                                         |                                        | fertig!                 |
|-----------------------------------------|----------------------------------------|-------------------------|
| Mannschaft A                            | Mannschaft B                           |                         |
| 1   TV Fischbek Suederelbe   0.0   0.0  | 6  SK Marmstorf GW Harburg   0.0   0.0 |                         |
| 7  FC ST.Pauli 1910 eV SAbt   0.0   0.0 | 2  SC Diogenes eV   0.0   0.0          | laufende Runde 1 🤤      |
| 3 Hamburger Schachverband   0.0   0.0   | 8  Barmbeker SK 1926 eV   0.0   0.0    | erkläre                 |
| 9   Mümmelmannsberger SV   0.0   0.0    | 4  Pinneberger SC 1932 eV   0.0   0.0  |                         |
| 5  SV Großhansdorf   0.0   0.0          | 10  Langenhorner SF 1928   0.0   0.0   | nachste Runde erstellen |
|                                         |                                        | letzte Runde löschen    |

Am diesem Punkt, können Sie in dem unteren Raster mit der rechten Maustaste ein Paar auswählen, um die Farbe zu tauschen oder ein oder mehrere Paare löschen und die Spieler manuell paaren.

Klicken Sie auf "fertig!" wenn Sie fertig sind, um die Pararungen zu speichern und die Spielergebnisseseite zu öffnen.

Um die laufende Runde zu visualisieren/drücken, öffnen Sie die Ausgabedatenseite und klicken Sie "laufende Runde" an.

# Vermerk: erinneren Sie sich, daß die Überprüfung der Richtigkeit der Paarungen eine präzise Aufgabe des Schiedsrichters ist!

Weitere Vertiefungen der Paarungsalgorithmen befinden sich unten in bestimmten Abschnitten.

Die Distribution JavaPairing legt die ganze Dokumentation ein, die zur Entwicklung des Programms genutzt wurde.

# 6 Ergebniseingabe

Die Ergebniseingabeseite sieht in etwa wie nachfolgend angezeigt aus:

| JavaPairing -     | > 'Halbblitzmannschaftsturnier I | lamburg'                            |          |               |
|-------------------|----------------------------------|-------------------------------------|----------|---------------|
|                   | laufende Rund                    | le 1 🧕 🧆                            | ?        | <b>10</b> 3 🔇 |
| - Einschreibung · | Runden Spielergebnisse           | Ausgabedaten                        |          |               |
|                   | Ergebnisse der Runde :1          |                                     |          |               |
| Board             | Mannschaft A                     | Mannschaft B                        | Pkt      |               |
| 1                 | 1 TV Fischbek Suederelbe         | 6 SK Marmstorf GW Harburg           | 0-0      |               |
| 2                 | 7 FC ST.Pauli 1910 eV SAbt       | 2 SC Diogenes eV                    | 0-0      |               |
| 3                 | 3 Hamburger Schachverband        | 8 Barmbeker SK 1926 eV              | 0-0      |               |
| 4                 | 9 Mümmelmannsberger SV           | 4 Pinneberger SC 1932 eV            | 0-0      |               |
| 5                 | 5 SV Großhansdorf                | 10 Langenhorner SF 1928             | 0-0      |               |
| Sniele            |                                  | Snieler B                           | Frashric |               |
| Wable I           | n<br>Astthiad: M: CM: 2543: 0    | Ven Weercel Arlette: W: IM: 2197: 0 |          |               |
| Adly, At          | med: M: GM: 2611: 0              | van Delft Merijn: M: IM: 2386: 0    | 0-0      |               |
| Baramic           | ze.David: M: GM: 2528: 0         | Schmidt, Jan-Peter: M: EM: 2285: 0  | 0-0      |               |
| Ghaem             | Maghami,Ehsan: M: GM: 2575: 0    | Zimmermann.Martin: M: : 2206: 0     | 0-0      |               |
|                   |                                  |                                     |          |               |
|                   |                                  |                                     |          |               |

Beim Klicken auf das erste Paar, werden die Bretter in dem unteren Raster aufgewiesen. Es ist nun möglich die Ergebnis anzugeben.

Die Ergebnisse können durch Tastatur oder unter Zuhilfenahme von der Maus eingeführt werden.

Wenn notwendig, können Sie die Spielerliste öffnen und die Reservespieler anstelle der Stammspieler einzugeben.

Vermerk: in dieser Phase, kontrolliert JavaPairing die Bretterordnung nicht.

| Spieler A                           | Spieler B                            | Ergebnis |
|-------------------------------------|--------------------------------------|----------|
| Wahls,Matthias; M; GM; 2543; 0      | Van Weersel,Arlette; W; IM; 2197; 0  | 1-0      |
| Adly,Ahmed; M; GM; 2611; 0          | van Delft,Merijn; M; IM; 2386; 0     | 1-0      |
| Baramidze,David; M; GM; 2528; 0     | Schmidt, Jan-Peter; M; FM; 2285; 0   | 1-0      |
| Ghaem Maghami,Ehsan; M; GM; 2575; 0 | Zimmermann, Martin; M; ; 2206; 0     | • 0-0    |
|                                     | Van Weersel, Arlette; W; IM; 2197; 0 |          |
|                                     | van Delft,Merijn; M; IM; 2386; O     |          |
|                                     | Schmidt, Jan-Peter; M; FM; 2285; 0   |          |
|                                     | Zimmermann,Martin; M; ; 2206; 0      |          |
|                                     | Zimmermann, Julian; M; FM; 2291; 0   |          |
|                                     |                                      |          |

Wenn alle Spielergebnisse angegeben werden, klicken Sie "fertig!" an. In der Ausgabedatenseite ist es möglich die Spieler- oder die Mannschaften-Rangliste zu visualisieren/drücken. Gehen Sie zu die Rundenseite sonst, um eine neue Runde zu erstellen.

# 7 Späteinsteiger und Nachzügler

Die Späteinsteiger sind Spieler, die sich ordnungsgemäß in dem Turnier eingeschrieben wurden und den Schiedsrichtern ihre Verspätung meldeten, dass sie in der zweiten Runde eingetreten würden. Man muß diese Spieler regelmäßig in der Teilnehmerliste einfügen und provisorisch als "zurückgezogen" markieren (eine "W" wird neben ihren Namen angezeigt), um die erste Runde auszusetzen.

| hinzugefügt 100; aktiv 94 | Auswahl bearbeiten | Auswah |
|---------------------------|--------------------|--------|
| Rosmann, Ilja             |                    | 2287   |
| Voigt,Martin              |                    | 2321   |
| Gara,Ticia (W)            |                    | 2354   |
| Heyken,Enno               |                    | 2345   |
| Nedic,Dusan (W)           |                    | 2362   |
| Langrock,Hannes           |                    | 2384   |

Einmal die erste Runde erstellt ist und die Ergebniseingabe fertig ist, können die Späteinsteiger wieder aktiv umgeschaltet werden.

| Langrock,Hannes            |                    | 2384    |
|----------------------------|--------------------|---------|
| Nedic,Dusan                |                    | 2362    |
| Heyken,Enno                |                    | 2345    |
| Gara, Ticia                |                    | 2354    |
| Voigt, Martin              |                    | 2321    |
| Rosmann, Ilja              |                    | 2287    |
| hinzugefügt 100; aktiv 100 | Auswahl bearbeiten | Auswahl |

Wie Sie in dem Beispielbild sehen können, wurden sechs Späteinsteiger wieder aktiv umgeshaltet (von 94/100 zu 100/100).

Nachzügler sind aber jene Spieler, die fristlos verspätet ankommen und bitten, nachdem die erste Runde herausgegeben ist, in das Turnier einzutreten. Man muß diese Spieler in der Einschreibungsseite am Ende der Spielerliste hinzufügen. Das ist keine Strafbarkeit für ihnen, weil bei jeder Runde die Standard-Ordnung (die in dem Turnierdaten eingestellt wurde) jederzeit verarbeitet wird und eventuell bleiben im Ende der Liste nur die Spieler, die die gleiche Elo-Zahl haben. Nun sieht die Rundenseite wie nachfolgend angezeigt aus:

| 🛎 JavaPairing -> 'HalbblitzSpielersturnier B                                                                                                    | erlin'                                                |   |  |  |
|----------------------------------------------------------------------------------------------------|-------------------------------------------------------|---|--|--|
| laufende l                                                                                                    | unde 1 🔍 去 ෫ 💷 (                                      | Ø |  |  |
| Einschreibung Runden Spielergebni                                                                                                    | se ] Ausgabedaten ]                                   |   |  |  |
| Spieler A                                                                                                    | Spieler B                                             |   |  |  |
|                                                                                                    | ▲ Optimiere Farbzuteilung                             |   |  |  |
| 19  Wilhelmi,Christian   0.0   0.0                                                                                                    | 19  Wilhelmi, Christian   0.0   0.0   Paar hinzufügen |   |  |  |
| 24  Hochgräfe,Markus,Dr.   0.0   0.0                                                                                                    | 24  Hochgräfe, Markus, Dr.   0.0   0.0                |   |  |  |
| 29  Nedic, Dusan   0.0   0.0                                                                                                    | 291 Nedic,Dusan   0.0   0.0   fertig!                 |   |  |  |
| 31  Gara, Ticia   0.0   0.0                                                                                                    | 31  Gara, Ticia   0.0   0.0                           |   |  |  |
|                                                                                                    |                                                       |   |  |  |
| Spieler A                                                                                                    | Spieler B                                             |   |  |  |
| 1  Wojtaszek,Radoslaw   0.0   0.0                                                                                                    | 6  Hansen, Sune Berg   0.0   0.0                      |   |  |  |
| 8  Wahls,Matthias   0.0   0.0                                                                                                    | 2  Gustafsson, Jan   0.0   0.0                        |   |  |  |
| 3  Adly,Ahmed   0.0   0.0                                                                                                    | 9  Rogozenco, Dorian   0.0   0.0                      |   |  |  |
| 10  Baramidze, David   0.0   0.0       4  Kempinski, Robert   0.0   0.0         El Ghara Machani El and an anti-anti-anti-anti-anti-anti-anti-anti- |                                                       |   |  |  |
| 18 Reeh. Oliver   0.0   0.0 13 Rasmussen, Allan Stig   0.0   0.0                                                                                    |                                                       |   |  |  |
| 14   Heinemann, Thies   0.0   0.0                                                                                                    | 20  Huschenbeth, Niclas   0.0   0.0                   |   |  |  |
| 21  Lamprecht,Frank   0.0   0.0                                                                                                    | 15  Socko,Monika   0.0   0.0                          |   |  |  |
|                                                                                                    |                                                       |   |  |  |

Späteinsteiger und Nachzügler sind in den zwei oberen Rastern aufgelistet.

Wenn das Ergebnis einer kampflosen Niederlage akzeptiert ist, fragt JavaPairing bei Ihnen um keine weitere Aktion an. Man kann an diesem Punkt die nächste Runde erstellen. Aber wenn das angewendete Spielsystem, so wie im Beispiel oben (Amalfi Elo-basiert), klar und deutlich sieht einen halben Punkt zu vergeben vor, dann muß man die Späteinsteiger (und die Nachzügler, wenn diese wirklich gespielt haben) gegeneinander manuell paaren.

Um das zu tun, klicken Sie einen Spieler in dem linken Raster und einen Spieler in dem rechten Raster an, um ein Paar zu erstellen.

| 29  Nedic,Dusan   0.0   0.0 |   | 29  Nedic,Dusan   0.0   0.0 |   |
|-----------------------------|---|-----------------------------|---|
| 31  Gara,Ticia   0.0   0.0  |   | 31  Gara, Ticia   0.0   0.0 |   |
|                             | ~ |                             | ~ |

Dann klicken Sie auf der Schaltfläche "Paar hinzufügen" und machen Sie Paarungen weiter, bis alle Späteinsteiger (und Nachzügler) fertig sind. Zuletzt, klicken Sie "fertig!" an und in der

Spielergebnisseite fügen Sie unter Zuhilfenahme von der Maus für alle Paare der Späteinsteiger (und Nachzügler) das Ergebnis "1/2-1/2f" ein. Das ermöglicht den gewünschte Punkt zu vergeben und verhindert daran nicht, daß jene Spieler (Späteinsteiger und Nachzügler) im Verlaufe des Turniers aufeinander treffen können und auch beeinflusst nicht auf Feinwertungen.

### 8 Ausgabedaten

In der Ausgabedatenseite können Sie die nachfolgenden Listen anfragen:

#### Mannschaften- und/oder Spieler-Rangliste

### Turnier: Halbblitzmannschaftsturnier Hamburg Mannschaften und Spieler

ID Mannschaft Spieler (Name; Geschlecht; Kategorie; Elo; K) Elo-Durchsch

| 1 TV Fischbek Suederelb |
|-------------------------|
|-------------------------|

Wahls,Matthias; M; GM; 2543; 0 Adly,Ahmed; M; GM; 2611; 0 Baramidze,David; M; GM; 2528; 0 Ghaem Maghami,Ehsan; M; GM; 2575; 0

2 SC Diogenes eV

2473

2564

Müller,Karsten; M; GM; 2523; 0

Socko,Monika; W; GM; 2465; 0

#### laufende Runde

Halbblitzmannschaftsturnier Hamburg 👘 laufende Runde: 6

| 1 W - Barmbeker SK 1926 eV   8   4.0   | <sup>-</sup> S - TV Fischbek Suederelbe   8   4.0 |  |
|----------------------------------------|---------------------------------------------------|--|
| 1 W - Stelting, Thorsten; M; ; 2254; 0 | - S - Wahls,Matthias; M; GM; 2543; 0              |  |
| 2 S - Hegeler,Frank; M; FM; 2276; 0    | - W - Adly,Ahmed; M; GM; 2611; 0                  |  |
| 3 W - Hegeler,Anja; W; IM; 2181; 0     | - S - Baramidze,David; M; GM; 2528; 0             |  |
| 4 S -                                  | - W - Ghaem Maghami,Ehsan; M; GM; 2575; 0         |  |

Halbblitzmannschaftsturnier Hamburg 👘 laufende Runde: 6

| 2 W - SC Diogenes eV   6   3.0             | - S - Hamburger Schachverband   6   3.0  |  |
|--------------------------------------------|------------------------------------------|--|
| 1 W - Müller,Karsten; M; GM; 2523; 0       | - S - Wojtaszek,Radoslaw; M; GM; 2660; 0 |  |
| 2 S - Socko,Monika; W; GM; 2465; 0         | - W - Gustafsson,Jan; M; GM; 2646; 0     |  |
| 3 W - Reeh,Oliver; M; IM; 2442; 0          | - S - Hermann,Matthias; M; ; 2230; 0     |  |
| 4 S - Chevelevitch,Evgueni; M; IM; 2461; 0 | - W - Hermesmann,Hans; M; FM; 2342; 0    |  |

#### Kreuztabellen

#### Mannschaften Kreuztabelle

| D | Mannschaft              |      | gespielte Runden |      |      |      |      |      |    |
|---|-------------------------|------|------------------|------|------|------|------|------|----|
| 1 | TV Fischbek Suederelbe  | 2564 | +W6              | =S7  | =W9  | +W10 | +\$3 | +S8  | 10 |
| 2 | SC Diogenes eV          | 2488 | -S7              | +W5  | -S10 | +W4  | +S6  | +W3  | 8  |
| 3 | Hamburger Schachverband | 2470 | +W8              | +S10 | +W7  | -59  | -W1  | -S2  | б  |
| 4 | Pinneberger SC 1932 eV  | 2330 | -S9              | -W8  | -\$5 | -S2  | +W10 | =W7  | 3  |
| 5 | SV Großhansdorf         | 2284 | -W10             | -S2  | +W4  | -S6  | =S7  | =W9  | 4  |
| б | SK Marmstorf GW Harburg | 2269 | -S1              | =W9  | -\$8 | +W5  | -W2  | -S10 | 3  |

### Spieler Kreuztabelle

| D  | Spieler              |                     |      | gespielte Runden |      |       |      |      |      |      |
|----|----------------------|---------------------|------|------------------|------|-------|------|------|------|------|
| 1  | Wahls,Matthias       | GM                  | 2543 | +W31             | =S37 | +W49  | +W55 | +S13 | +S43 | 51⁄2 |
| 2  | Adly,Ahmed           | GM                  | 2611 | +S32             | =W38 | -S50  | +S56 | +W14 | +W44 | 41⁄2 |
| 3  | Baramidze,David      | GM                  | 2528 | +W33             | =S39 | +W51  | +W57 | +S15 | +S45 | 51⁄2 |
| 4  | Ghaem Maghami,Ehsan  | GM                  | 2575 | -S35             | =W40 | -S52  | +BYE | +W16 | +BYE | 31⁄2 |
| 7  | Müller,Karsten       | GM                  | 2523 | -S37             | +W25 | -\$55 | +W19 | +S31 | +W13 | 4    |
| 8  | Socko,Monika         | GM                  | 2465 | -W38             | +S26 | -W56  | +S20 | +W32 | +S14 | 4    |
| 9  | Reeh,Oliver          | IM                  | 2442 | -S39             | +W27 | -S57  | +W21 | +S33 | +W15 | 4    |
| 10 | Chevelevitch,Evgueni | IM                  | 2461 | -W40             | +S28 | +BYE  | +S22 | +W34 | =S16 | 41⁄2 |
| 13 | Wojtaszek,Radoslaw   | GM                  | 2660 | +W43             | =S55 | +W37  | -S49 | -W1  | -S7  | 21/2 |
| 14 | Gustafsson,Jan       | $\operatorname{GM}$ | 2646 | +S44             | =W56 | +S38  | -W50 | -S2  | -W8  | 21⁄2 |

### Ranglisten und Sonderranglisten nach Jahrgang, Kategorie, Elo-Zahl oder Brett

| <u>ه</u>                      |                                                     | × |
|-------------------------------|-----------------------------------------------------|---|
| Ranglisten                    | nach Jahrgang, Kategorie oder Elo sind auch möglich |   |
|                               |                                                     |   |
| Sonderrangliste nach Jahrgang | Sonderrangliste nach Kategorie                      |   |
| Gruppe von JJ zu JJ           | Gruppe Kategorien (A;B;C) Gruppe von Elo bis Elo    |   |
| u16 93 94                     | Kat.1 A B C magister 2000 2600                      |   |
| u14 95 96                     | Kat.2 D E NAT.Elo 1500 1999                         |   |
| u12 97 98                     | Kat.3 F NC 1000 1499                                |   |
| u10 99 01                     | Kat.4 G                                             |   |
|                               |                                                     |   |
|                               |                                                     |   |
| zur                           | ücksetzen weiter                                    |   |
|                               |                                                     |   |

|     |    | Mannschaft Spieler      |      |           |     |                       |          |  |  |  |  |  |
|-----|----|-------------------------|------|-----------|-----|-----------------------|----------|--|--|--|--|--|
| Rg. | ID | Mannschaft              | Elo  | Elo Pkt P |     | gekürzter<br>Buchholz | Buchholz |  |  |  |  |  |
|     |    |                         |      |           |     |                       |          |  |  |  |  |  |
| 1   | 1  | TV Fischbek Suederelbe  | 2564 | 10        | 19  | 32                    | 35       |  |  |  |  |  |
| 2   | 2  | SC Diogenes eV          | 2473 | 8         | 16½ | 24                    | 27       |  |  |  |  |  |
| 3   | 8  | Barmbeker SK 1926 eV    | 2237 | 8         | 12  | 31                    | 34       |  |  |  |  |  |
| 4   | 9  | Mümmelmannsberger<br>SV | 2201 | 7         | 15  | 31                    | 34       |  |  |  |  |  |

# alle Spieler

|     |    |                      |    |      |      |                    | F        |
|-----|----|----------------------|----|------|------|--------------------|----------|
| Rg. | ID | Spieler              |    |      | Pkt  | gekürzter Buchholz | Buchholz |
| 1   | 3  | Baramidze,David      | GM | 2528 | 5½   | 16                 | 17½      |
|     | 1  | Wahls,Matthias       | GM | 2543 | 51/2 | 15                 | 16½      |
|     | 52 | Jacoby,Gisbert       |    | 2217 | 51/2 | 14                 | 15½      |
| 4   | 2  | Adly,Ahmed           | GM | 2611 | 4½   | 16½                | 181/2    |
|     | 50 | Wagner,Friedrich,Dr. |    | 2218 | 4½   | 15                 | 16       |

#### Elo Veränderung

| (inc | offiziell!)          |           |    | (inoffiziell!) |         |  |  |  |  |  |  |  |  |  |  |  |
|------|----------------------|-----------|----|----------------|---------|--|--|--|--|--|--|--|--|--|--|--|
| D    | Spieler              | Start-Elo | К  | Veränderung    | End-Elo |  |  |  |  |  |  |  |  |  |  |  |
| 1    | Wahls,Matthias       | 2543      | 20 | +16            | 2559    |  |  |  |  |  |  |  |  |  |  |  |
| 2    | Adly,Ahmed           | 2611      | 20 | -6             | 2605    |  |  |  |  |  |  |  |  |  |  |  |
| 3    | Baramidze,David      | 2528      | 20 | +8             | 2536    |  |  |  |  |  |  |  |  |  |  |  |
| 4    | Ghaem Maghami,Ehsan  | 2575      | 20 | -38            | 2537    |  |  |  |  |  |  |  |  |  |  |  |
| 7    | Müller,Karsten       | 2523      | 20 | -10            | 2513    |  |  |  |  |  |  |  |  |  |  |  |
| 8    | Socko,Monika         | 2465      | 20 | -2             | 2463    |  |  |  |  |  |  |  |  |  |  |  |
| 9    | Reeh,Oliver          | 2442      | 30 | -3             | 2439    |  |  |  |  |  |  |  |  |  |  |  |
| 10   | Chevelevitch,Evgueni | 2461      | 30 | -3             | 2458    |  |  |  |  |  |  |  |  |  |  |  |
| 13   | Wojtaszek,Radoslaw   | 2660      | 0  | 0              | 2660    |  |  |  |  |  |  |  |  |  |  |  |
| 14   | Gustafsson,Jan       | 2646      | 0  | 0              | 2646    |  |  |  |  |  |  |  |  |  |  |  |

Sie können die Ausgabedaten zum Drücker oder Browser senden:

oder als Rein-Text kopieren.

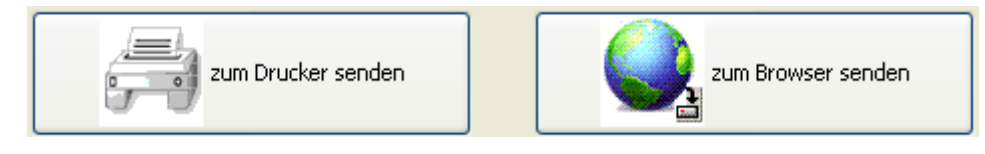

Die Option "zum Browser senden" ist besonders hilfreich: sie gibt die Möglichkeit die Druckvoransicht anzusehen und auch eine bessere Druck zu erreichen.

| 🥹 Mozilla F    | iref             | х                            |                 |        |      |             |      |       |        |                       |                   |                |           |      |
|----------------|------------------|------------------------------|-----------------|--------|------|-------------|------|-------|--------|-----------------------|-------------------|----------------|-----------|------|
| <u>S</u> tampa | Im               | posta pagina                 | <u>P</u> agina: |        | •    | 1           | di 6 |       |        | Sc <u>a</u> la:       | 70%               |                | 💌 🗋 Ve    | erti |
|                | <b>Bre</b><br>Rg | e <b>tt 1:</b><br>ID Spieler |                 |        | Pkt  | geküzzter B | uchh | olzBu | ichhol | Feinwer<br>Iz direkte | tungen<br>Begegnu | ng Sonneborn-B | eiger ARO |      |
|                | 1                | l Wahls,Matthia              | is GM           | 1 2543 | 51⁄2 | 15          |      |       | 16½    |                       | 0                 | 151/2          | 2296      |      |
|                | 2                | 55 Wolter,Michae             | èl              | 2195   | 4    | 16          |      |       | 17½    |                       | 1                 | 9¾             | 2398      |      |
|                |                  | 43 Stelting, Thorst          | en              | 2254   | 4    | 14%         | ź    |       | 16     |                       | 0                 | 8              | 2357      |      |
|                |                  | 7 Müller,Karster             | n GM            | 12523  | 4    | 124         | ź    |       | 14     |                       | 0                 | 8              | 2302      |      |
|                | 5                | 13 Wojtaszek,Rad             | loslaw GM       | 12660  | 21⁄2 | 20          |      |       | 22     |                       | 0                 | 8              | 2331      |      |
|                |                  | 49 Henrich,Holge             | r               | 2176   | 21⁄2 | 16          |      |       | 17½    |                       | 1                 | 51/4           | 2353      |      |
|                | 7                | 37 Putzbach,Gerd             | I FM            | 2296   | 2    | 18          |      |       | 20     |                       | 0                 | 7¾             | 2407      |      |
|                |                  | 19 Leminski,Hajo             |                 | 2275   | 2    | 16%         | ź    |       | 181⁄2  |                       | 1                 | 5              | 2272      |      |
|                |                  | 25 Khienger, Mari            | :               | 2190   | 2    | 14%         | ź    |       | 16     |                       | 0                 | 4½             | 2277      |      |
|                | 10               | 31 Van Weersel, A            | Arlette IM      | 2197   | 1½   | 20          |      |       | 22     |                       | 0                 | 31/4           | 2313      |      |

# 9 Spielbericht für Schachbund

Klicken Sie das Symbol "Füllfederhalter" an, um das Spielbericht für die Bestätigung des Turniers seitens Welt- oder italienisches oder deutsches Schachbundes anzufassen.

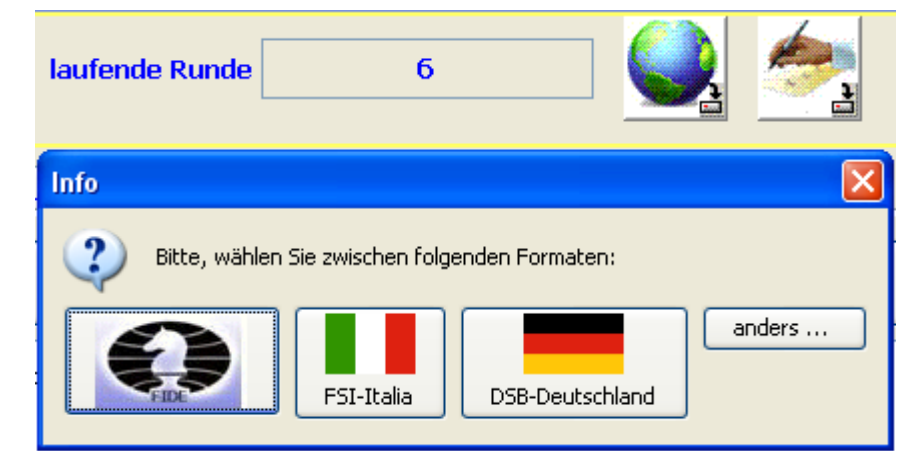

Eine Spielberichtdatei wird im Datenverzeichnis des Turniers mit dem gleichen Namen gebildet.

### 10 Webseite bauen

Um die Webseite des Turniers zu bilden, klicken Sie das Symbol "Erdball" an:

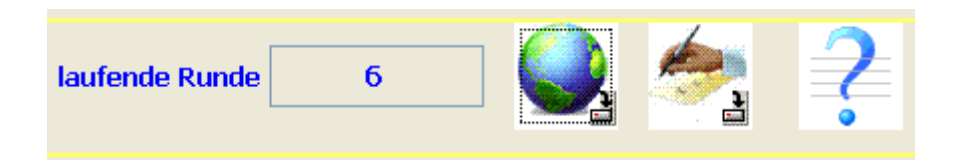

Eine HTML-Format Datei wird im Datenverzeichnis des Turniers mit dem gleichen Namen gebildet, einschließlich aller möglichen Ausgaben und bereit für die Veröffentlichung im Web.

# **11** Implementierung des Schweizer Systems (Elo-basiert)

- Die Anzahl der zu spielenden Runden wird vor Beginn des Spiels festgelegt (sie kann mehren sich)

- Zwei Spieler dürfen nicht mehr als einmal gegeneinander gepaart werden (es kann mehren sich)

- die Spieler sollen die entgegengesetzten Farben der Runde, in der sie zuletzt verschiedene Farben hatten, erhalten

- die Farbdifferenz keines Spielers darf größer "+2" oder kleiner "-2" sein und kein Spieler darf dreimal hintereinander mit der gleichen Farbe spielen (das gilt nicht, wenn Spieler mit einer Punktzahl von über 50% in der letzten Runde gepaart werden und dies hilft zuzätzliche "Schwimmer nach unten" zu verhindern)

- bei gleicher Sollfarbe, soll man Farbgeschichte in Betracht ziehen und schließlich überwiegt der Spieler mit der höheren Punktanzahl

- eine gewonnene Partie wird mit einem (1) Punkt für den Gewinner und null (0) Punkten für den Verlierer gewertet. Für ein Unentschieden erhält jeder Spieler einen halben (1/2) Punkt

- ein Spieler, entweder durch Freilos, oder weil sein Gegner nicht rechtzeitig erschien, erhält einen (1) kampflosen Punkt (Spieler hat in diesen Partien keinen Gegner und somit auch keine Farbe)

- Identifikatornummern (ID) werden nach absteigender Elo-Zahl vergeben. Beachten Sie bitte, dass JavaPairing keine Spieleranordnung nach Titel erstellen kann. Für genauere Informationen zum Thema Lesen Sie bitte Punkt "j" in Kapitel 19 "Kniffe un Tipps".

- Späteinsteiger und Nachzügler werden dynamisch und ohne Strafbarkeit verwaltet

- bei ungerade Anzahl von Spielern, wird der Spieler mit den wenigsten Punkten, der die niedrigste Wertzahl hat, den kampflosen Punkt erhalten.

- Die Punktdifferenz zweier Spieler, die gegeneinander gepaart werden, sollte so klein wie möglich und idealerweise Null sein.

- sollte eine Punktgruppe ungerade Spieleranzahl haben, wird der letzte ungepaarte Spieler (genannt: Schwimmer nach unten) in die nächste untere Punktgruppe verschoben. Die Spieler werden in zwei gleiche Untergruppen verteilt: S1 und S2. S1 wird gegen S2 gepaart. Haben zwei Spieler bereits gegeneinander gespielt, können Austäusche vorgenommen werden.

- Kein Spieler soll in zwei aufeinanderfolgenden Runden zum Schwimmer in die gleiche Richtung werden (das gilt nicht, wenn Spieler mit einer Punktzahl von über 50% in der letzten Runde gepaart werden und dies hilft zuzätzliche "Schwimmer nach unten"zu verhindern).

- Kein Spieler soll in die gleiche Richtung zum "Schwimmer" werden, als zwei Runden vorher (das gilt nicht, wenn Spieler mit einer Punktzahl von über 50% in der letzten Runde gepaart werden und dies hilft zuzätzliche "Schwimmer nach unten" zu verhindern).

- sollten Paarungen nicht möglich sein, können Umstellungen in S1 und S2 vorgenommen werden.

- Wenn wieder Paarungen nicht möglich sind, werden die übrigbleibenden Spieler in die nächst tiefere Punktgruppe versetzt.

- Wenn keine korrekte Paarung in die unterste Punktgruppe möglich sein kann, dann werden die beiden untersten Punktgruppen zu einer neuen untersten Punktgruppe zusammengelegt. Da nun eine andere Punktgruppe die vorletzte ist, kann "C13" bis zu einer annehmbaren Paarung wiederholt werden.

Die implementierung ist mit den FIDE-Regeln völlig vereinbar (Weitere Informationen finden Sie im FIDE Handbuch, im Verzeichnis 'swiss').

## 12 Implementierung des Schweizer Systems 'nach Dubov'

- die Anzahl der mit Schwarz und Weiß gespielten Partien soll ausgeglichen werden.

- die Spieler sollen die entgegengesetzten Farben der Runde, in der sie zuletzt verschiedene Farben hatten, erhalten

- ein Spieler soll nicht dreimal in Folge mit der gleichen Farbe spielen

- die Differenz der Anzahl der Spiele mit Weiß und mit Schwarz soll nie größer als 2 sein

- bei gleicher Farbgeschichte, wird der Spieler mit dem höheren ARO (Wertzahlenschnitt der bisherigen Gegner des Spielers) Weiß erhalten

- eine gewonnene Partie wird mit einem (1) Punkt für den Gewinner und null (0) Punkten für den Verlierer gewertet. Für ein Unentschieden erhält jeder Spieler einen halben (1/2) Punkt

- ein Spieler, entweder durch Freilos, oder weil sein Gegner nicht rechtzeitig erschien, erhält einen (1) kampflosen Punkt (Spieler hat in diesen Partien keinen Gegner und somit auch keine Farbe)

- ein Spieler, der einen kampflosen Punkt erhalten hat, entweder durch Freilos, oder aus einem anderen Grund, darf nicht nochmals das Freilos erhalten.

- Identifikatornummern (ID) müßen nach absteigender Elo-Zahl vergeben. Beachten Sie bitte, dass JavaPairing keine Spieleranordnung nach Titel erstellen kann. Für genauere Informationen zum Thema Lesen Sie bitte Punkt "j" in Kapitel 19 "Kniffe un Tipps".

- Späteinsteiger und Nachzügler werden dynamisch und ohne Strafbarkeit verwaltet

- bei ungerade Anzahl von Spielern, wird der Spieler mit den wenigsten Punkten, der die niedrigste Wertzahl hat, den kampflosen Punkt erhalten. Gibt es mehrere Spieler mit minimalen Punkten und niedrigster Wertzahl in beiden Farbuntergruppen, dann erhält ihn ein Spieler der größeren Farbuntergruppe und gegebenenfalls der mit dem höheren ARO

- außer in der letzten Runde eines Turniers, kann ein Spieler nicht zum zweiten Mal in Folge oder zum dritten Mal insgesamt bei bis zu 9 Runden bzw. zum vierten Mal bei mehr als 9 Runden hochgelost werden.

- wenn nötig, sollen die Sollfarben in einer Farbuntergruppe durch Korrekturen, aber immer unter Beachtung der Farbverteilungsbestimmungen, ausgeglichen werden. Dann wird die Setzliste in zwei gleiche Teile geteilt: im ersten Teil (Sollfarbe=Wieß) werden die Spieler nach absteigendem ARO, aufsteigender Wertzahl und alphabetisch geordnet; im zweiten Teil (Sollfarbe=Schwarz) werden die Spieler nach absteigender Wertzahl, absteigendem ARO und alphabetisch geordnet

- die Spieler des ersten Teiles werden gegen die Spieler des zweiten Teiles gepaart. Haben zwei Spieler bereits gegeneinander gespielt, können Austäusche vorgenommen werden

- sollten Paarungen nicht möglich sein, können Umstellungen in die ganze Punktgruppe

vorgenommen werden. Wenn wieder Paarungen nicht möglich sind, führen zwei Spieler der niedrigsten unteren Punktgruppe nach oben. Sollten Paarungen sogar noch nicht möglich sein, dann fängt man die schon erstellten Paare zu trennen und wird das Paarungsverfahren wiedergemacht, einschließlich alle noch nicht gepaarte Spieler.

Die implementierung ist mit den FIDE-Regeln völlig vereinbar.

### 13 Implementierung des Schweizer Systems 'Vereinfacht' (Elobasiert)

- die Anzahl der mit Schwarz und Weiß gespielten Partien soll ausgeglichen werden

- außer in der letzten Runde, soll ein Spieler nicht dreimal in Folge mit der gleichen Farbe spielen und soll die Differenz der Anzahl der Spiele mit Weiß und mit Schwarz nie größer als 2 sein

- bei gleicher Farbgeschichte, wird der Spieler mit der niedrigste ID die entgegengesetzte Farbe der Runde, in der er zuletzt verschiedene Farbe hat, erhalten

- eine gewonnene Partie wird mit einem (1) Punkt für den Gewinner und null (0) Punkten für den Verlierer gewertet. Für ein Unentschieden erhält jeder Spieler einen halben (1/2) Punkt

- ein Spieler, entweder durch Freilos, oder weil sein Gegner nicht rechtzeitig erschien, erhält einen (1) kampflosen Punkt (Spieler hat in diesen Partien keinen Gegner und somit auch keine Farbe)

- Identifikatornummern (ID) sollen nach absteigender Elo-Zahl vergeben. Beachten Sie bitte, dass JavaPairing keine Spieleranordnung nach Titel erstellen kann. Für genauere Informationen zum Thema Lesen Sie bitte Punkt "j" in Kapitel 19 "Kniffe un Tipps".

- Späteinsteiger und Nachzügler werden dynamisch und ohne Strafbarkeit verwaltet

- bei ungerade Anzahl von Spielern, wird der Spieler mit den wenigsten Punkten, der die niedrigste Wertzahl hat, den kampflosen Punkt erhalten (\*)

- die Spieler mit der gleichen Punktzahl werden in verschiedenen Punktgruppen geordnet.

- sollte eine Punktgruppe ungerade Spieleranzahl haben, wird einer dieser Spieler (genannt: Schwimmer nach unten) in die nächste untere Punktgruppe verschoben. JavaPairing sieht nach, ob es ein möglicher Schwimmer gibt, mit folgenden Prioritäten: 1. er soll eine starke Sollfarbe haben (damit werden alle verbleibende Spieler in der Punktgruppe ihre Sollfarbe bekommen); 2. er soll in der unteren Punktgruppe richtig und fehlerfrei gepaart werden; 3. er soll in zwei aufeinanderfolgenden Runden oder als zwei Runden vorher in die gleiche Richtung verschoben werden.

- auf eine mit gerader Spieleranzahl Punktgruppe werden die Regeln des Standard-Schweizer-Systems angewendet, das heißt die Spieler werden nach absteigender Elo-Zahl geordnet und in zwei gleiche Untergruppen verteilt: S1, die die Spieler mit höherer Elo-Zahl enthalt und S2, die die Spieler mit niedriger Elo-Zahl einbezieht.

- S1 wird gegen S2 gepaart. Haben zwei Spieler bereits gegeneinander gespielt, können Austäusche vorgenommen werden. Die Prozedur des Paarungsverfahren wurde optimiert, um die höchste Nummer von Paare mit entsprechenden Sollfarben zu bekommen. (\*)

- sollten Paarungen nicht möglich sein, können Umstellungen in die ganze Punktgruppe vorgenommen werden. Wenn wieder Paarungen nicht möglich sind, führen zwei Spieler der niedrigsten unteren Punktgruppe nach oben. Sollten Paarungen sogar noch nicht möglich sein, dann fängt man die schon erstellten Paare zu trennen und wird das Paarungsverfahren wiedergemacht, einschließlich alle noch nicht gepaarte Spieler. (^)

(\*) = das ist eine Optimierung, die in das Schweizer System Elo-basiert eingeführt wurde (^) = dieser Teil des Algorithmus ist wahrscheinlich eine Vereinfachung des Standard-Schweizer Systems

### 14 Implementierung des Schweizer Systems 'Perfekter Farbwechsel'

- die erste und die letzte Runden werden durch die Regeln des Schweizer Systems nach Dubov errechnen

- in den anderen Runden werden die mit Weiß und Schwarz gespielten Partien immer ausgeglichen. Da werden die mit ungeraden ID-Nummern Spieler (sowie auch die mit geraden ID) niemals gegeneinander antreten, zu einem gewissen Punkt des Turniers ist es notwendig das Spielsystem auf dem üblichen Schweizer System umzuschalten, damit man verbietet, daß zuviel heterogene Paarungen erstellt würden.

- JavaPairing warnt, wenn am Ende des Turniers zwei Runden noch fehlen oder wenn nur ein einziger Spieler die Rangliste anführt.

eine gewonnene Partie wird mit einem (1) Punkt für den Gewinner und null (0) Punkten für den Verlierer gewertet. Für ein Unentschieden erhält jeder Spieler einen halben (1/2) Punkt
ein Spieler, entweder durch Freilos, oder weil sein Gegner nicht rechtzeitig erschien, erhält einen (1) kampflosen Punkt (Spieler hat in diesen Partien keinen Gegner und somit auch keine Farbe)

- Identifikatornummern (ID) sollen nach absteigender Elo-Zahl vergeben. Beachten Sie bitte, dass JavaPairing keine Spieleranordnung nach Titel erstellen kann. Für genauere Informationen zum Thema Lesen Sie bitte Punkt "j" in Kapitel 19 "Kniffe un Tipps".

- Späteinsteiger und Nachzügler werden dynamisch und ohne Strafbarkeit verwaltet

- bei ungerade Anzahl von Spielern, wird der Spieler mit den wenigsten Punkten, der die niedrigste Wertzahl hat, den kampflosen Punkt erhalten

- die Setzliste wird in zwei gleichen Untergruppen (S1 und S2) geteilt. In S1 (Sollfarbe=Wieß) werden die Spieler nach absteigender Punktzahl, aufsteigendem ARO und aufsteigender Wertzahl geordnet; in S2 (Sollfarbe=Schwarz) werden die Spieler nach absteigender Punktzahl, absteigendem Wertzahl und absteigendem ARO geordnet. Die Spieler der ersten Untergruppe werden gegen die Spieler der zweiten Untergruppe gepaart. Haben zwei Spieler bereits gegeneinander gespielt, können Austäusche vorgenommen werden.

### 15 Implementierung des Amalfi Systems (auf Wertungszahlen-Basis)

- die Anzahl der mit Schwarz und Weiß gespielten Partien soll ausgeglichen werden

- außer in der letzten Runde, soll ein Spieler nicht dreimal in Folge mit der gleichen Farbe spielen und soll die Differenz der Anzahl der Spiele mit Weiß und mit Schwarz nie größer als 2 sein

- bei gleicher Farbgeschichte, wird der Spieler mit der niedrigsten ID die entgegengesetzte Farbe der Runde, in der er zuletzt verschiedene Farbe hat, erhalten

- eine gewonnene Partie wird mit einem (1) Punkt für den Gewinner und null (0) Punkten für den Verlierer gewertet. Für ein Unentschieden erhält jeder Spieler einen halben (1/2) Punkt

- ein Spieler, entweder durch Freilos, oder weil sein Gegner nicht rechtzeitig erschien, erhält einen (1) kampflosen Punkt (Spieler hat in diesen Partien keinen Gegner und somit auch keine Farbe)

- Identifikatornummern (ID) sollen nach absteigender Elo-Zahl vergeben.

- Späteinsteiger und Nachzügler werden dynamisch und ohne Strafbarkeit verwaltet

- bei ungerade Anzahl von Spielern, wird der Spieler mit den wenigsten Punkten, der die niedrigste Wertzahl hat, den kampflosen Punkt erhalten

- ein Spieler, der einen kampflosen Punkt erhalten hat, entweder durch Freilos, oder aus einem anderen Grund, darf nicht nochmals das Freilos erhalten

- sei P die Spielerposition in Rangliste, R die Anzahl der zu spielenden Runden und G der hypothetische Tabellenplatz des Gegners des Spieler. Der Gegner jedes Spieler ist durch die folgende Formel identifiziert: G = P + R

- sollte die Paarung nicht legal sein, dann wird den vorhergehenden Gegner (G = P + R - 1) ausgewählt bis zu P + 1; oder wird den folgenden Gegner (G = P + R + 1) ausgewählt bis zu Gesamtzahl der Spieler

- sollte keine Paarung möglich sein, dann wird das letzte erstellte Paar getrennt und fängt man nochmal neue Paarungen zu erstellen.

#### Wichtige Vermerke:

a) gegen die offizielle Regelung des Amalfi Systems, kann JavaPairing keine Spieleranordnung nach Titel erstellen. Beachten Sie bitte, dass JavaPairing keine Spieleranordnung nach Titel erstellen kann. Für genauere Informationen zum Thema Lesen Sie bitte Punkt "j" in Kapitel 19 "Kniffe un Tipps".

b) Späteinsteiger und Nachzügler erhälten in JavaPairing OF Punkte. Um die Regelung korrekt anzuwenden, soll man manuelle Paarungen der Späteinsteiger/Nachzügler erstellen und das Ergebnis 1/2-1/2F einfügen. Das verhindert nicht, daß diese Spieler in der Folge des Turniers aufeinander treffen könnten.

c) Bei der Einschreibung der Späteinsteiger/Nachzügler, bringt die IDnummern wieder in Ordnung nicht und setzt sie einfach zuhinterst. Aber wenn eine neue Runde erstellt wird, dynamisch werden die Spieler wieder nach absteigender Punktzahl, absteigender Elo-Zahl und aufsteigender IDnummer im Fluge geordnet.

### 16 Implementierung des Rundensystems (Jeder gegen jeden)

- für die Paarungen eines Rundenturniers werden die Berger-Tabellen verwendet.

- Rundenturniere sehen eine beinahe perfekte Farbverteilung vor. Bei doppelrundigen Turnieren ist die perfekte Farbverteilung garantiert

- eine gewonnene Partie wird mit einem (1) Punkt für den Gewinner und null (0) Punkten für den Verlierer gewertet. Für ein Unentschieden erhält jeder Spieler einen halben (1/2) Punkt

- ein Spieler, entweder durch Freilos, oder weil sein Gegner nicht rechtzeitig erschien, erhält einen (1) kampflosen Punkt (Spieler hat in diesen Partien keinen Gegner und somit auch keine Farbe)

- Identifikatornummern (ID) werden nach den Turniereinstellungen vergeben

- Späteinsteiger und Nachzügler werden nicht verwalten! Um das zu tun, schalten Sie das Turnierspielsystem auf Schweizer um.

# 17 Manuelle Paarungsermittlung

Sollten Sie mit den gelieferten Spielsystemen nicht vollzufrieden sein, können Sie immer Paarungen manuell ausführen!

In der Rundenseite werden die Spieler/Mannschaften nach dem in dem Turnierdaten Fenster definierten Ordnungskriterium geordnet. Beim Klicken auf einen Spieler/Mannschaft in dem linken Raster, werden die Gegner, die der Spieler/Mannschaft bereits getroffen hat oder die die aufgrund Farbbestimmungshemmnisse nicht treffen kann, in rot betont.

| Einschreibung Runden Spielergebnisse -   | Ausgabedaten                             |  |  |  |  |  |  |
|------------------------------------------|------------------------------------------|--|--|--|--|--|--|
|                                          |                                          |  |  |  |  |  |  |
| Mannschaft A                             | Mannschaft B                             |  |  |  |  |  |  |
| 1  TV Fischbek Suederelbe   10.0   19.0  | 1  TV Fischbek Suederelbe   10.0   19.0  |  |  |  |  |  |  |
| 2  SC Diogenes eV   8.0   16.5           | 2  SC Diogenes eV   8.0   16.5           |  |  |  |  |  |  |
| 8  Barmbeker SK 1926 eV   8.0   12.0     | 8  Barmbeker SK 1926 eV   8.0   12.0     |  |  |  |  |  |  |
| 9  Mümmelmannsberger SV   7.0   15.0     | 9  Mümmelmannsberger SV   7.0   15.0     |  |  |  |  |  |  |
| 10  Langenhorner SF 1928   6.0   12.5    | 10  Langenhorner SF 1928   6.0   12.5    |  |  |  |  |  |  |
| 3  Hamburger Schachverband   6.0   10.0  | 3  Hamburger Schachverband   6.0   10.0  |  |  |  |  |  |  |
| 7  FC ST.Pauli 1910 eV SAbt   5.0   12.0 | 7  FC ST.Pauli 1910 eV SAbt   5.0   12.0 |  |  |  |  |  |  |
| 5  SV Großhansdorf   4.0   6.5           | 5  SV Großhansdorf   4.0   6.5           |  |  |  |  |  |  |
| 6  SK Marmstorf GW Harburg   3.0   9.5   | 6  SK Marmstorf GW Harburg   3.0   9.5   |  |  |  |  |  |  |
| 4  Pinneberger SC 1932 eV   3.0   7.0    | 4  Pinneberger SC 1932 eV   3.0   7.0    |  |  |  |  |  |  |

In der Rundenseite können Sie aucht das Kontrollkästchen "optimiere Farbzuteilung" anhaken. Damit hilft das Programm dem Schiedsrichter die Farbzuteilung automatisch zu optimieren.

Wählen Sie die zwei Spieler/Mannschaften aus (einen in der linken Raster, den anderen in der rechten Raster), dann klicken Sie "Paar hinzufügen" an.

Die Sollfarbe wird in sinkender Priorität bestimmt:

1. Anzahl der Spiele mit Weiß und mit Schwarz (außer in der letzten Runde, soll die Differenz nie größer als 2 sein)

2. bei gleicher Differenz, wird der Spieler die entgegengesetzte Farbe der Runde, in der er zuletzt verschiedene Farbe hat, erhalten

3. bei gleicher Farbgeschichte, wird der Spieler mit niedrigem ID die Farbe austauschen

Nur bei ungerade Spieleranzahl, kann man auf demselben Spieler in beiden Rastern klicken und dieses letzte Paar hinzufügen, damit wird das Freilos vergeben.

Sollten Problemen mit dem Paarungsverfahren auftreten, kann man das Kontrollkästchen "optimiere Farbzuteilung" nicht anhaken. In diesem Fall wird die Farbzuteilung komplett im Hande des Benutzers gelassen.

### 18 Tests der implementierten Spielsysteme

JavaPairing wurde in Vergleich mit anderen Programmen streng getestet.

Hiermit berichte ich euch über einige sonderbare Tests.

Turnier, in dem alle Partien mit Remis endeten. Schweizer System 'Vereinfacht'

| Sp | ieler Kr  | eı | ıztabel | le    |       |      |      |      |
|----|-----------|----|---------|-------|-------|------|------|------|
| П  | ) Spieler | 2  | gespie  | lte R | unden |      |      | Pkt  |
| _  |           |    |         |       |       |      |      |      |
| 1  | uno       | 0  | =W6     | =S8   | =W10  | =S9  | =W7  | 21⁄2 |
| 2  | due       | 0  | =S7     | =W9   | =S6   | =W8  | =S10 | 21⁄2 |
| 3  | tre       | 0  | =W8     | =S10  | =W7   | =W6  | =S9  | 21⁄2 |
| 4  | quattro   | 0  | =S9     | =W7   | =S8   | =W10 | =S6  | 21⁄2 |
| 5  | cinque    | 0  | =W10    | =S6   | =W9   | =S7  | =W8  | 21⁄2 |
| 6  | sei       | 0  | =S1     | =W5   | =W2   | =S3  | =W4  | 21⁄2 |
| 7  | sette     | 0  | =W2     | =S4   | =S3   | =W5  | =S1  | 21⁄2 |
| 8  | otto      | 0  | =S3     | =W1   | =W4   | =S2  | =S5  | 21⁄2 |
| 9  | nove      | 0  | =W4     | =S2   | =S5   | =W1  | =W3  | 21⁄2 |
| 10 | ) dieci   | 0  | =S5     | =W3   | =S1   | =S4  | =W2  | 21⁄2 |

Das Programm strikt befolgt die Unterteilung in zwei mit gleicher Punktzahl Untergruppen und die Paarung S1 mit S2.

**Turnier, in dem die mit höherer Elo-Zahl Spieler immer gesiegt haben**. 24 Spieler mit absteigender Elo, 6 Runden. Schweizer System 'Vereinfacht'

| all | e  | Spi | iele | r     |     |               |
|-----|----|-----|------|-------|-----|---------------|
|     |    |     |      |       |     | Feinwertungen |
| R   | g. | D   | Sp   | ieler | Pkt | ARO           |
| ]   | L  | 1   | A    | 2600  | 6   | 2406          |
| 2   | 2  | 2   | в    | 2560  | 5   | 2400          |
| 6.0 | 3  | 3   | С    | 2520  | 4   | 2386          |
|     |    | 5   | Е    | 2440  | 4   | 2313          |
|     |    | 6   | F    | 2400  | 4   | 2300          |
|     |    | 4   | D    | 2480  | 4   | 2280          |
|     |    | 7   | G    | 2360  | 4   | 2233          |
|     |    | 8   | н    | 2320  | 4   | 2233          |
| 9   | )  | 9   | I    | 2280  | 3   | 2200          |

wenigstens die erste drei Spieler sind in der erwarteten Reihenfolge!

# Corus 2010. Rundenturnier von 14 Teilnehmer/13 Runden auf 5 oder 6 Runden simuliert.

Endstandliste des Turniers und Vorschau in den getesteten Spielsystemen

| Pos |                          | #  | *  | $\wedge$ | §  | 0  | ## | ** | $\wedge \wedge$ | <b>§</b> § | 00 |
|-----|--------------------------|----|----|----------|----|----|----|----|-----------------|------------|----|
| 1   | <u>Carlsen, Magnus</u>   | 1  | 4  | 3        | 1  | 1  | 1  | 1  | 1               | 1          | 1  |
| 2   | Shirov, Alexei           | 6  | 5  | 6        | 2  | 5  | 9  | 8  | 5               | 3          | 9  |
| 2   | <u>Kramnik, Vladimir</u> | 11 | 9  | 11       | 6  | 11 | 8  | 5  | 9               | 11         | 7  |
| 4   | Anand, Viswanathan       | 3  | 1  | 5        | 7  | 2  | 2  | 2  | 3               | 4          | 2  |
| 4   | <u>Nakamura, Hikaru</u>  | 2  | 2  | 2        | 3  | 3  | 3  | 4  | 2               | 2          | 3  |
| 6   | Karjakin, Sergey         | 6  | 7  | 1        | 4  | 7  | 5  | 9  | 7               | 5          | 6  |
| 6   | Ivanchuk, Vassily        | 4  | 3  | 4        | 10 | 4  | 4  | 6  | 4               | 6          | 4  |
| 8   | Leko, Peter              | 7  | 11 | 12       | 8  | 8  | 7  | 3  | 10              | 9          | 8  |
| 8   | Dominguez, Lenier        | 10 | 10 | 8        | 11 | 9  | 6  | 7  | 8               | 10         | 11 |
| 10  | <u>Caruana, Fabiano</u>  | 9  | 12 | 7        | 12 | 6  | 11 | 10 | 6               | 8          | 5  |
| 11  | <u>Van Wely, Loek</u>    | 14 | 14 | 10       | 5  | 14 | 14 | 11 | 14              | 7          | 10 |

| 11 | Short, Nigel            | 12 | 13 | 14 | 13 | 13 | 12 | 13 | 13 | 13 | 12 |
|----|-------------------------|----|----|----|----|----|----|----|----|----|----|
| 13 | <u>Tiviakov, Sergei</u> | 5  | 6  | 13 | 9  | 10 | 10 | 14 | 12 | 14 | 13 |
| 13 | Smeets, Jan             | 13 | 8  | 9  | 14 | 12 | 13 | 12 | 11 | 12 | 14 |

Zeichenerklärung:

# = Schweizer System (Elo-basiert) \* = Amalfi ^ = Dubov § = Vereinfacht ° = Lim (Vega) einzeles Zeichen (#) = 5 Runden doppeltes Zeichen (##) = 6 Runden ermittelte Feinwertung: Buchholz FIDE in alle Systeme

### 19 Kniffe und Tipps

- a. Sie können mehrere Programmsitzungen gleichzeitig laufen lassen, um mehrere Turniere zur gleichen Zeit auszuführen; wenn notwendig, bei der Einschreibungsphase ist es auch möglich die Daten der Teilnehmer von mehrere Turniere zu mischen (data merging), um ein größeres einzelnes Turnier zu verwalten. Mit Zuhilfe von derselben Option (Datenmischung), können die Daten der Teilnehmer eines Mannschaftsturniers für die Erstellung eines Einzelturniers importiert und angewendet werden.
- b. Falls Schwierigkeiten mit der Drucker auftreten sollten, dann können Sie die Ausgabedaten zum Browser senden oder die Datei 'temp.html', die sich in dem selbsten Ordner der Turnierdatei befindet, direkt in Ihrem Browser öffnen.
- c. das Freilos kann nach Belieben zu einem bestimmten Spieler vergeben; um das zu tun, in der Einschreibungseite markieren Sie den Spieler als 'zurückgezogen'
- d. um die Farben eines Paar zutauschen, in der Rundenseite wählen Sie das Paar aus und tauschen Sie die Farbe mit der rechten Maustaste. Klicken Sie dann 'fertig!' an.
- e. Was die Option "unbeschränkte" in dem Turnierdaten Fenster bedeutet? Es bedeutet, daß JavaPairing ein endlose Paarungsverfahren ausführen wird. Das ist ja eine Tollheit in Einzelturnieren; bei Mannschaftsturnieren aber könnte diese Option sehr vorteilhaft sein, wenn viele Hin- und Rückrunden vorausgesehen sind.
- f. Wenn Sie einen Eingabefehler in einer vorgehenden Runde bemerkt haben und das korrigieren wollten, dann gehen Sie zur Rundenseite, setzen Sie den Zähler der laufenden Runden herab und zuletzt rufen Sie die Spielergebnisseseite auf, um das korrekte Ergebnis einzufügen. Dann klicken Sie ,fertig!' an und bringen Sie den Zähler der laufenden Runde zu seinem voherigen Wert wieder.
- g. Die letzte Runde kann jederzeit abbestellt werden. In der Rundenseite klicken Sie auf der Schaltfläche "letztes Paar löschen". Sie können soviele Runden löschen, wie Sie möchten, bis zu Runde 1, in diesem Fall werden auch die ID wieder errechnet.
- h. JavaPairing beherrscht keine automatische Speicherung. Ab und zu klicken Sie das Symbol "Diskette" an, um Ihre Arbeit zu speichern. Beim Beenden des Programms wird dennoch eine Frage gestellt, ob JavaPairing die noch nicht gespeicherte Daten speichern sollte
- i. Beim Drucken der Ausgabedaten, werden nicht alle Ränge ausgedruckt. Das ist normal, wenn das punktgleichen Spieler berührt. Jedenfalls können Sie immer die Ränge in der Ranglisteseite manuell zugeben, bevor die Daten zum Drucker gesendet werden.
- j. Viele Spielsysteme vorsehen, daß die Spieler mit gleicher Elo-Zahlen nach Titel und dann

nach alphabetische Ordnung oder durch Los geordnet würden. In Abstimmung mit dem Weltschachbund, sollten die Spieler, die die gleiche Elo-Zahl haben, nach Titeln (IGM-IM-WGM-WIM-FM-CM-WFM-WCM-kein Titel) geordnet werden. JavaPairing kann das nicht völlig erfüllen, aber bietet etliche Umgehungen an. Zum Beispiel, beim Klicken auf der Spalteüberschrift des unteren Rasters der Einschreibungsseite und unter Zuhilfenahme von der rechten Maustaste, ist es möglich die Mannschaften/Spieler neu zu ordnen und aufwärts oder abwärts zu verschieben. Keine ansteigende/absteigende Sortierung ist möglich nachdem die erste Runde erstellt wurde. Beachten Sie bitte, daß jedenfalls in der ersten Runde werden die Spieler/Mannschaften nach dem in dem Turnierdaten Fenster definierten Ordnungskriterium geordnet.

Es ist auch möglich die Liste der Teilnehmer nach ihrer Elo-Zahl absteigend zu sortieren und dann, unter Zuhilfenahme von der rechten Maustaste, einen Klick auf "Zeile aufwärts verschieben" ausführen, um die Spieler, die die gleiche Elo-Zahl haben, nach FIDE-Titeln richtig anzuordnen.

Es gibt auch diese andere Umgehung: man kann die Elo-Zahl leicht verändern, so daß die Spieleranordnung mit der Regelung vereinbar wird und dann, wenn die erste Runde erstellt ist, die Elo-Zahl wieder korrekt aufzuzeichen. Sei Spieler B ein Spieler mit Elo-Zahl 1440 und Spieler A ein Spieler mit Elo-Zahl 1440. Um diese Spieler nach alphabetische Ordnung zu ordnen, ändern Sie die Elo-Zahl des Spielers A in 1439. So wird JavaPairing den Spieler A bevor Spieler B in Folge setzen. Sobald die erste Runde erstellt ist, zeichen Sie die Elo-Zahl des Spielers A wieder 1440 auf. In den nachfolgenden Runden sind die Spieler nach ID geordnet.

Als extrema-ratio können Sie auch die ID-Nummern der Spieler in der Turnierdatei tauschen.

- k. Wenn notwendig, einstellt JavaPairing automatische beschleunigte Paarungsverfahren in Schweizer-System Turnieren. Dies hat zur Folge, dass starke Spieler/Mannschaften schon früher aufeinandertreffen. Es gibt keine 'beschleunigtes Paarungsverfahren' Option in dem Turnierdaten Fenster. Sollten Sie ein beschleunigte Paarungsverfahren in Ihres Turnier zwingen, dann reduzieren Sie temporär (zeitweilig) die zu spielende Rundenanzahl. Im Gegenteil, um die Beschleunigung zu verhindern, können Sie momentan die zu spielende Rundenanzahl steigern.
- Während eines Schweizer-System Turniers, könnte JavaPairing vorschlagen, um temporär auf Amalfi-System umzuschalten. Das fällt vor allem auf, wenn viele Spieler in einem Schweizer-System Turnier durch eine gerigen Rundenanzahl spielen sollen. In einer solchen Situation ist es empfohlt, um das Amalfi System zu schalten, weil dieses System homogenere Paare erstellen kann.
- m. Wenn ein Spieler in der Hintergrunddatei nicht gefunden wird, ist es besser in anderen Datenbanken ihn zu suchen, um mindstens Staat-ID, Geburtsdatum und Staat-Wertungszahl zu bekommen. Sollte der Spieler ein neue Mitglied sein, dann muss man seine Daten direkt in den rechten Raster der Einschreibungsseite einfügen.
- n. Sollten Sie eine eigene Spielerliste haben und möchten Sie sie pauschal in der Einschreibungsseite hochladen, befolgen Sie die folgende Ratschläge:

  die Spielerliste-Datei muß auf TXT- oder CSV-Format gebildet sein
  wenn die Datei ist eine Excel-Datei, dann speichern Sie sie auf 'CSV mit Spaltentrennzeichen'-Format und spezifizieren Sie das Trennzeichen `;` (Semikolon)
  bilden Sie ein neues passende Schema in dem Schema Fenster, wie gezeigt in Abschnitt 4, um Ihre Spielerliste-Datei korrekt zu benutzen
  einmal die Wirksamkeit des Schemas getestet ist, fügen Sie im Feld "Spieler aus DB einlesen" einen `\*` (Asteriskus) ein, um alle Spieler en bloc hochzuladen..

o. Was "Performance" in der Registerkarte "Elo Veränderung" der Ausgabedatenseite bedeutet? Das ist verbunden mit der Spalte des Faktors "K". Die Spieler, die mit K=0 eingeschrieben wurden, haben wahrscheinlich eine FIDE Elo-Zahl; die Spieler mit K>0 haben voraussichtlich nur eine nationale Elo-Zahl. Die Veränderungen der FIDE Elo-Zahlen (nur Partien zwischen Spieler mit FIDE Elo-Zahl und K=25/15) und der nationalen Elo-Zahlen (alle Partien) werden berechnet. Die Performance ist dann berechnet für die Spieler, die nationale Elo-Zahlen haben und gegen FIDE gewertete Spieler gespielt haben. Wenn mindestens zwei Partien gespielt wurden und die berechnete Performance ist >=1200, dann ist die Performance gültig gehalten. Um FIDE Rating-Zahl zu bekommen, muß der Spieler mindestens 9 Partien in einer Zeitspanne von 2 Jahren seit erster gültigen Performance spielen.

### 20 Verschiedenes

- Was bedeuten 'cross-platform', 'open-source', 'free-software', 'GNU GPL', 'Java'? Diese sind Informatik-Ausdrücke und bedeuten: a) cross-platform = daß das Programm funktioniert unter verschiedenen Plattformen (Windows, Linux, Macintosh), wie es ist, b) open-source = daß auch der Quellcode veröffentlicht wird, damit darf wer auch immer sich über das Verhalten des Programms klar werden, c) free-software = daß das Programm kostenlos ist (obwohl eine Schenkung ist immer willkommen...), d) GNU GPL = daß die Software darf frei verwendet, kopiert und weitergegeben werden unter einer Lizenz, die gewährleistet, dass in Zukunft niemand zum Nachteil des Autors und der Gemeinschaft, welche die Software entwickelt haben, das eigene Autorenrecht geltend machen darf. Dies damit das Programm für immer zur allgemeinen freien Verfügung stehen kann, e) Java = die Programmierungssprache, die zur Entwicklung JavaPairing gebraucht wurde. JavaPairing sich an alle diese Kategorien anschließt.
- Welches Spielsystem wird empfohlen? Zu jeder Turnierart gibt es im Prinzip ein optimales Spielsystem, je nach Anzahl der Mitspieler und der zu spielenden Runden.
   a) das Schweizer System Elo-basiert (auf Wertungszahlen-Basis) ist die erste FIDE Weisung.

b) sollte das Turnier 8 oder mehr zu spielenden Runden vorsehen, dann wird das Schweizer System **'nach Dubov'** empfohlen.

c) falls Bugs oder Programm-Blokierungen während der Verwertung des Standard-Schweizer Systems sich zeigen sollten, dann bleibt das **Schweizer System 'Vereinfacht'** eine gute Alternative.

d) bei großen Open-Turnieren, in den das Raumintervall der Elo-Zahl von Teilnehmer sehr weit ist, bietet sich das **Amalfi System (auf Wertungszahlen-Basis)** als geeignite Alternative zu mit beschleunigtem Paarungsverfahren Schweizer Systemen. Obwohl hat dieses System eine Schwäche im Wechseln der Farbe gezeigt, trotzdem gelingt es ihm, einem geradlinigeren und ausgeglicheren Paarungsprozess zu beherrschen. Gegenüber den Schweizer Systemen, bei Amalfi Turnieren spielt man ausgegliche Partien schon seit erster Runde und die direkte Begegnungen werden am Ende des Turniers gespielt, abgesehen von der Verhältnis Spieleranzahl/Rundenanzahl.

e) das **Rundensystem** ist empfohlt, wenn ist die Spieleranzahl nicht so groß und kann man "jeder gegen jeden" spielen.

• Welche Feinwertung wird empfohlt? Die Auswahl der Feinwertungen, die in einem Turnier verwendet werden, muss im voraus entschieden sein und sowohl die Art des Turniers (Schweizer Turnier, Rundenturnier, Mannschaftsturnier) berücksichitigen, als auch die Zusammensetzung der im Turnier zu erwarteten Teilnehmer. Zum Beispiel ist die Anwendung

einer Feinwertung unter Verwendung der Wertungszahlen der Spieler in solchen Turnieren unpassend, bei denen die Wertungen nicht zur Verfügung stehen, nicht vergleichbar oder nicht unbedingt richtig sind (z.B. in Jugend- oder Senioren-Turnieren). Für einen bestimmten Bewerb sollte nur eine der fünf Gruppen von Feinwertungen verwendet werden. Zum Beispiel ist die Verwendung der Summe der Rundenfortschritte zusammen mit der Buchholzwertung nicht richtig. Für verschiedene Arten von Turnieren wird die Verwendung folgender Zweitwertungen empfohlen:

#### a) Schweizer- und Amalfi-System Turniere:

- Buchholz-Wertung (Buchholz-Wert, mittlere Buchholz-Wert, gekürzte Buchholz-Wert)
- direkte Begegnung
- Sonneborn-Berger
- die durchschnittliche Wertungszahl der Gegner (ARO)
- die Turnierleistung (Performance TPR oder R<sub>p</sub>)
- die Anzahl der gewonnenen Partien
- die größere Anzahl von Partien mit den schwarzen Figuren
- durch Los

#### b) Rundenturniere:

- Sonneborn-Berger
- direkte Begegnung
- die Anzahl der gewonnenen Partien
- die größere Anzahl von Partien mit den schwarzen Figuren

- durch Los

Vermerk: entsprechend den FIDE-Regeln, bei allen Wertungen wird JavaPairing das Ergebnis ungespielter Partien immer wie ein Unentschieden gegen den Spieler selbst gerechnen, außer in Buchholz Wertung, die gemäß den Bestimmungen des FIDE-Kongress in Kallithea 2009 gerechnet wird.

## 21 Übersetzungen auf anderen Sprachen

Zur Zeit der Abfassung dieses Handbuches, ist JavaPairing in drei Sprachen verfügbar: Italienisch, Englisch und Deutsch. Standarmäßig wird JavaPairing auf derselben Sprache Ihres Betriebsystems starten. Um das Programm auf einer anderen unterstützten Sprache starten (z.B. auf Deutsch), Sie können:

- momentan Ihre Betribsystem Sprache umstellen und das Programm normalerweise starten
- eine Verknüpfung des Programms auf dem Desktop erstellen und die Eigenschaften der Verknüpfung ändern, wie in dem folgenden Bild gezeigt:

| Proprietà - JavaPairing, jar 🛛 🛛 🛛 🤶 |                                                                               |       |  |  |  |  |
|--------------------------------------|-------------------------------------------------------------------------------|-------|--|--|--|--|
| Generale Collegamento                |                                                                               |       |  |  |  |  |
| JavaPairing.jar                      |                                                                               |       |  |  |  |  |
| Tipo:                                | Tipo: Executable Jar File                                                     |       |  |  |  |  |
| Percorso: dist                       |                                                                               |       |  |  |  |  |
| De <u>s</u> tinazione:               | De <u>s</u> tinazione: C:\JavaPairing\dist\JavaPairing.jar <mark>de DE</mark> |       |  |  |  |  |
| <br>Da:                              | Da: C:\JavaPairing\dist                                                       |       |  |  |  |  |
| <u>T</u> asti di scelta<br>rapida:   | Tasti di scelta<br>rapida:                                                    |       |  |  |  |  |
| <u>E</u> segui:                      | Finestra normale                                                              |       |  |  |  |  |
| Commento:                            |                                                                               |       |  |  |  |  |
| Tro <u>v</u> a destinazione          |                                                                               |       |  |  |  |  |
|                                      |                                                                               |       |  |  |  |  |
|                                      |                                                                               |       |  |  |  |  |
|                                      |                                                                               |       |  |  |  |  |
|                                      |                                                                               |       |  |  |  |  |
|                                      | OK Annulla Ar                                                                 | plica |  |  |  |  |

b) oder geben Sie in der Kommandzeile den folgenden Befehl ein:

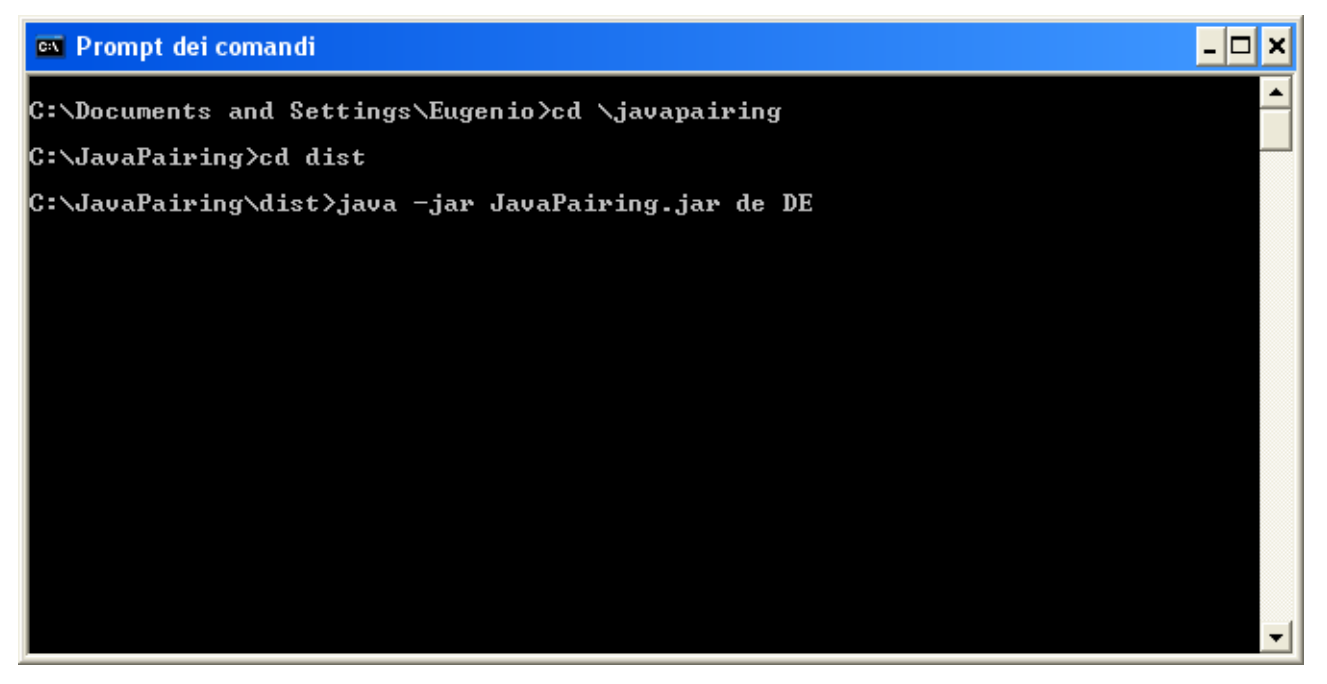

Die Übersetzung der Beschriftung der Schaltflächen und der Meldungen des Programms befinden sich in der Datei JavaPairing\_xx.properties, wo `xx` steht für die Sprachcode ('it' für Italienisch,

'de' für Deutsch, 'en' für English, u.s.w.). Diese Datei ist in der Datei "JavaPairing.jar" gezippt.

| 📕 JavaPairing, properties - Blocco note                                                                                                    |                                                                                                    |
|----------------------------------------------------------------------------------------------------|----------------------------------------------------------------------------------------------------|
| <u>File M</u> odifica F <u>o</u> rmato <u>V</u> isualizza <u>?</u>                                                                                                    |                                                                                                    |
| Board7<br>Board8<br>Board9<br>Boards_to_play<br>by_hand<br>Categories_ABC<br>close_the_window<br>Continue<br>create_report_to_Federation<br>create_WEB_site<br>Cross_Table<br>Current_round<br>Date_from<br>Discard_Changes<br>do_next_round | <pre>= Board7<br/>= Board8<br/>= Board9<br/>= Boards to play<br/>= by hand<br/>= Categories (A;B;C)<br/>= close the window<br/>= Continue<br/>= create report to Federation<br/>= create WEB site<br/>= Cross Table<br/>= Current round<br/>= Date from<br/>= Discard Changes<br/>= do next round</pre> |
|                                                                                                    |                                                                                                    |

| JavaPairing_it_IT.properties - Blocco note                                                                                                    |                                                                                                    |
|----------------------------------------------------------------------------------------------------|----------------------------------------------------------------------------------------------------|
| <u>File M</u> odifica F <u>o</u> rmato <u>V</u> isualizza <u>?</u>                                                                                                    |                                                                                                    |
| Board7<br>Board8<br>Board9<br>Boards_to_play<br>by_hand<br>Categories_ABC<br>close_the_window<br>Continue<br>create_report_to_Federation<br>create_WEB_site<br>Cross_Table<br>Current_round<br>Date_from<br>Discard_Changes<br>do_next_round | <pre>= Scacch.7 = Scacch.8 = Scacch.9 = Scacch. di gioco = manuale = Categorie (A;B;C) = chiudi la finestra = Continua = crea report per la Federazione = crea sito WEB = Tabellone = Turno corrente = Date da = Abbandona = genera turno succ.</pre> |
|                                                                                                    |                                                                                                    |
|                                                                                                    | Linea 1, colonna 1 💦                                                                                                    |

| JavaPairing_de_DE.properties - Blocco note                                                                                                    |                                                                                                    |
|----------------------------------------------------------------------------------------------------|----------------------------------------------------------------------------------------------------|
| <u>File M</u> odifica F <u>o</u> rmato <u>V</u> isualizza <u>?</u>                                                                                                    |                                                                                                    |
| Board7<br>Board8<br>Board9<br>Boards_to_play<br>by_hand<br>Categories_ABC<br>close_the_window<br>Continue<br>create_report_to_Federation<br>create_WEB_site<br>Cross_Table<br>Current_round<br>Date_from<br>Discard_Changes<br>do_next_round | <pre>= Brett 7 = Brett 8 = Brett 9 = Brettanzahl = manuelle Ausführung = Kategorien (A;B;C) = Fenster schließen = weitermachen = Spielbericht für Schachbund an = Webseite bauen = Kreuztabelle = laufende Runde = Datum von = Abbrechen = nächste Runde erstellen</pre> |
|                                                                                                    | Linea 1, colonna 1                                                                                                    |

Wenn man JavaPairing in eine andere Sprache übersetzen möchte, muß man demnach eine neue Datei "JavaPairing\_xx.properties" bilden. Um das zu tun, öffnen Sie beispielsweise die Datei "JavaPairing.properties", die sich in dem Verzeichnis "[...]:\JavaPairing\i18n" befindet und setzen Sie alles über, das sich nach dem Gleichheitszeichen befindet.

Vermerk: es ist wichtig, was sich vor dem Gleichheitszeichen befindet, keineswegs nicht zu ändern! Es ist auch wichtig, dass die neuen Beschriftungen und Meldungen die selbe Länge der originalen Beschriftungen und Meldungen hätten, sonst wird das Programm Fenster deformiert.

Einmal die neue Datei "JavaPairing\_xx.properties" ist fertig, addieren Sie die Datei mit WinZip oder WinRar in die Datei "JavaPairing.jar".

Wenn die Übersetzung ist fertig und überprüft, senden Sie mir bitte die Datei "properties", um sie in der nachfolgenden Freigabe einzulegen und offiziell zu verteilen.

### 22 Zusammenarbeit und Dank

Ich danke allen, die einen Teil ihrer Freizeit eingesetzt/investiert haben, um neue Ideen einzubrigen, Verbesserungen vorzunehmen, das Programm weiter zu entwickeln und in weiteren Kreisen bekannt zu machen.

Einige von dieser haben an dem Programm sehr ernstlich mitgewirkt, andere haben vielleicht nur eine einzige E-mail geschickt.

Ich möchte ein liebes Danke schicken an (in alphabetischer Ordnung):

Loris Cancian, Filippo Capizzi, Silvio Cavicchia, Franca Dapiran, Franco De Sio, Paolo Dei Giudici, Christian Krause, Giuseppe Mancini, Georges Marchal, Maurizio Mascheroni, Sergio Pagano, Roberto Ricca, Bruno Rizzuti, Claudio Ruzza, Eric Schiller, Gabriele Stilli, Luigi Voltolini, Federico Zermian, <u>www.soft82.com</u>, <u>www.softpedia.com</u>, <u>www.sourceforge.net</u> und Jan Michael Soan für die Java-Class-Datei 'PrintMe'.

Ich hoffe, ich habe niemanden vergessen.

Zuletzt ein herzliches Danke an das Java® und Netbeans® Entwicklunsteam: ohne sie wäre das

Projekt gar nicht erst gestartet.